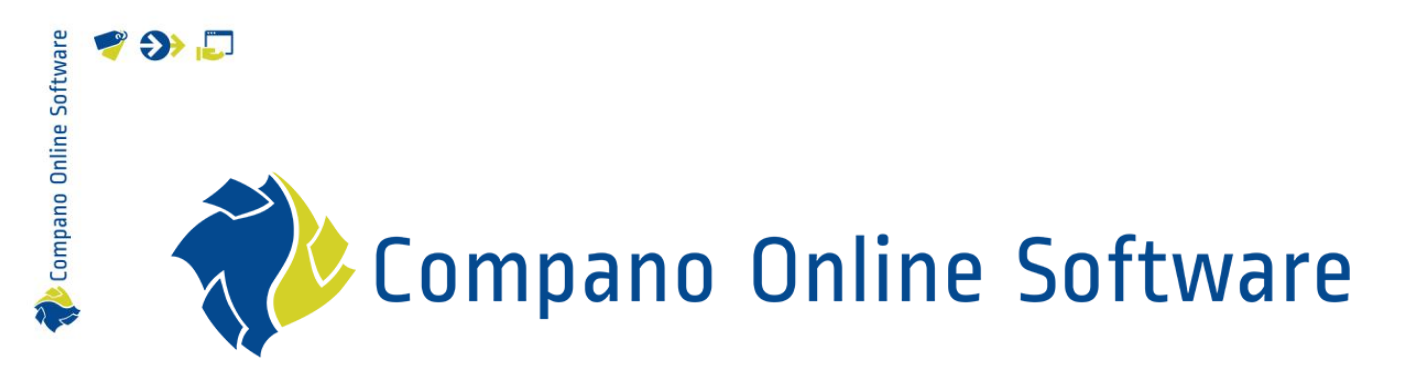

# Handleiding Product- en Artikelrelaties COS PIM

versie L4.5

| Bestand | COS_PIM_Handleiding_Product_En_Artikel_Relaties.pdf |
|---------|-----------------------------------------------------|
| Datum   | 30-1-2025                                           |

# Inhoud

🥰 🌮 💭

| 1 | Intro | ductie                                      | 4    |
|---|-------|---------------------------------------------|------|
|   | 1.1   | Concepten                                   | 4    |
| 2 | Soor  | en relaties                                 | 6    |
|   | 2.1   | Opvolger - Successor (OPV – SUC)            | 7    |
|   | 2.2   | Voorganger - Predecessor (VOO – PRE)        | 7    |
|   | 2.3   | Alternatief - Comparable (ALT – COM)        | 7    |
|   | 2.4   | Technisch passend – Fits to (TEP -FI2)      | 7    |
|   | 2.5   | Onderdeel van – Is part of (ONV – IPO)      | 8    |
|   | 2.6   | Bevat onderdeel – Contains (BEO – PAR)      | 8    |
|   | 2.7   | Hoort bij – Behoort tot (HOB – BE2)         | 8    |
|   | 2.8   | Kan niet zonder – Cannot without (KNZ -CNW) | 8    |
|   | 2.9   | Reserve – Spare (RES – SPA)                 | 8    |
|   | 2.10  | Gespiegeld – Mirrored (GSP – MIR)           | 9    |
|   | 2.11  | Ingesloten artikel – Enclosed item (ENC)    | 9    |
| 3 | Relat | ies instellen                               | . 10 |
|   | 3.1   | Wederkerige relaties                        | . 10 |
|   | 3.2   | Handmatig een enkele relatie instellen      | . 10 |
|   | 3.3   | Handmatig meerdere relaties instellen       | . 12 |
|   | 3.4   | Relatietype (opnieuw) instellen             | . 14 |
|   | 3.5   | Volgnummer (Order en 'Exploded View')       | . 15 |
|   | 3.6   | Relaties groeperen                          | . 16 |
|   | 3.7   | Aantal                                      | . 17 |
|   | 3.8   | Relaties archiveren / Verwijderen           | . 18 |
| 4 | Prod  | uct - Product relaties                      | . 21 |
|   | 4.1   | Voorganger – Opvolger (PRE / SUC)           | . 21 |
|   | 4.1.1 | Meerdere voorgangers / opvolgers            | . 22 |
| 5 | Artik | el - Artikelrelaties                        | . 23 |
|   | 5.1   | Voorganger/opvolger (PRE / SUC)             | . 23 |
|   | 5.2   | Ingesloten artikelen (ENC)                  | . 24 |
| 6 | Keuz  | eproducten/-artikelen                       | . 26 |
|   | 6.1   | Selectielijst maken                         | . 26 |
|   | 6.2   | Selectielijst toevoegen aan artikel         | . 29 |
|   | 6.3   | Keuzelijst toevoegen aan Product            | . 30 |
| 7 | Impo  | rteren van product-/artikelrelaties         | . 33 |
|   | 7.1   | Importeren volgens brancheformaat           | . 33 |
|   | 7.1.1 | DICO/VERKOOP                                | . 33 |
|   | 7.1.2 | BMEcat                                      | . 34 |

🌱 狑 💭

Compano Online Software

|    | 7.2      | Excel-import                            |    |
|----|----------|-----------------------------------------|----|
|    | 7.2.1    | Product-Product relaties                |    |
|    | 7.2.2    | 2 Artikel-Artikel relaties importeren   |    |
|    | 7.2.3    | 3 Lay-outs importeren                   |    |
|    | 7.3      | Keuzeproducten/-artikelen selectielijst |    |
|    | 7.3.1    | Importeren keuzeproducten/-artikelen    |    |
|    | 7.3.2    | 2 Selectielijsten importeren            | 41 |
|    | 7.3.3    | 3 Keuzeartikelen                        |    |
| 8  | Over     | rerving van toebehoren en onderdelen    |    |
| 9  | Relat    | ties archiveren/verwijderen             |    |
|    | 9.1      | Gearchiveerde relaties weergeven        |    |
| 10 | ) Filter | ren & Zoeken                            |    |
|    | 10.1     | Producten met relaties zoeken           |    |
| 11 | Expo     | ort van product/artikelrelaties         |    |
|    | 11.1     | PAB-export                              |    |
|    | 11.2     | INSBOU004 exporteren                    |    |
|    | 11.3     | DICO/SALES005 uitvoer                   |    |
|    | 11.4     | DICO/SALES exportbeperkingen            |    |
|    | 11.5     | Vuistregels                             |    |
|    | 11.5.1   | .1 Fabrikant                            |    |
|    | 11.5.2   | .2 Groothandel                          |    |
|    | 11.5.3   | .3 Erven                                |    |
|    | 11.5.4   | .4 Linken op product en artikel         | 50 |

## 1 Introductie

Er kunnen verschillende soorten relaties bestaan tussen producten en/of artikelen. Voorbeelden hiervan zijn:

- Voorganger en opvolger
- Toebehoren
- Delen
- Keuze product en artikelen
- Alternatieven

Deze relaties kunnen bestaan tussen:

- Product en product
- Artikel en artikel

<u>Let op</u>: De Nederlandse (2BA) en Belgische (InstallData) datapools bieden alleen Product-Product relaties aan in hun *Unifeed* zoekmachine. Relaties op artikelniveau worden niet getoond, maar worden geleverd met (bulk) data downloads.

Product- en artikelrelaties zijn ook opgenomen in het *BMEcat 2005 ETIM Guideline V4.0* uitwisselingsformaat of via DICO's Item Relatie Bericht in het SALES005 formaat.

Met ingang van Compano-softwareversie L04 is het systeem voor het beheer van deze product-product- en artikel-artikelrelaties herzien om beter aan te sluiten bij de export-naar-branchestandaarden en een intuïtievere gebruikersinterface te bieden.

In deze handleiding wordt beschreven hoe je met dit nieuwe relatiesysteem omgaat tussen producten en artikelen in Compano Online Software.

### 1.1 Concepten

COS Compano Online Software.

PIM Product Informatie Management systeem.

Parent product/artikel Hoofdproduct of artikel waaraan Onderdelen, Toebehoren of Keuzeproducten/artikelen zijn gekoppeld.

Child Product/artikel Onderdeel, accessoire of keuzeproduct/artikel dat is gekoppeld aan een parent product of artikel.

Delen

💕 🌮 🛄

💕 🌮 🛄

Onderdelen (soms ook wel Componenten genoemd) zijn producten die een (technisch) onderdeel zijn van een ander product, bijvoorbeeld een *gasblok* is onderdeel van een *cv-ketel*. Onderdelen worden vaak aangeduid als *reserveonderdelen*.

#### Toebehoren

Toebehoren zijn producten (of artikelen) die gemaakt zijn om te worden gebruikt in combinatie met een hoofdproduct (of artikel), bijvoorbeeld *ophangbeugels* voor een *radiator*, of een *omvormer* voor een *zonnepaneel*. Toebehoren die van hetzelfde merk zijn als het hoofdproduct/artikel worden geacht tot het hoofdproduct/artikel te behoren, of ze zijn van een ander merk maar passen technisch *goed*. Sommige toebehoren zijn *vereist*, wat betekent dat het hoofdproduct/artikel niet zonder deze toebehoren kan worden gebruikt.

#### Alternatieven

Sommige producten of artikelen kunnen fungeren als alternatief voor een ander product. Een alternatief voor een ketel kan bijvoorbeeld een andere ketel van hetzelfde type zijn, maar met een iets hogere capaciteit.

#### Voorganger en opvolger

Wanneer producten of artikelen op zijn, kan er sprake zijn van een (nieuw) vervolgproduct of artikel. De relatie tussen beide producten (of artikelen) kan worden aangegeven door ze te koppelen als voorganger en opvolger.

#### Keuze producten of artikelen

Keuzeproducten en -artikelen zijn een speciale vorm van accessoire, waarbij de eindgebruiker de variant of het type accessoire kan kiezen. Voor een bad zijn er bijvoorbeeld drie verschillende soorten voeten (modern, klassiek en Victoriaans).

#### Ingesloten items

Soms is een artikel niet een enkel artikel, maar eerder een *set van artikelen*, waarbij elk artikel in de set ook afzonderlijk kan worden besteld. De items in de set worden daarom *bijgevoegde items* genoemd.

#### Samengestelde producten

Een samengesteld product bestaat uit meerdere producten of onderdelen. Denk hierbij aan een camerabody en een lens. Beide kunnen afzonderlijk worden verkocht, maar ook als bouwpakket. Zo'n kit van body en lens wordt een samengesteld product genoemd.

🥩 🌮 💭

## 2 Soorten relaties

Tussen Producten en Artikelen kunnen verschillende soorten relaties bestaan:

- Voorganger Opvolger
- Vergelijkbaar
- Past op
- Bevat Maakt deel uit van (alleen producten)
- Behoort tot
- Kan niet zonder
- Reserve onderdeel
- Gespiegeld
- Bijgevoegd item (alleen items)

Relaties kunnen zijn tussen:

- Product Product
- Artikel Artikel

#### Voorbeeld

|           | 010     |                              |     |     |                                               |                                                  |  |
|-----------|---------|------------------------------|-----|-----|-----------------------------------------------|--------------------------------------------------|--|
| Code      | DICO    | Codenaam                     | P-P | I-I | ID1 $\rightarrow$ ID 2                        | ID 2 → ID1                                       |  |
| PRE       | VOO     | Voorafgegaan                 | •   | •   | Voorganger                                    | Opvolger                                         |  |
| COM       | ALT     | Vergelijkbaar                | •   | •   | Vergelijkbaar en alternatief                  |                                                  |  |
| CNO       | -       | Vergelijkbaar<br>normproduct | •   |     | Voldoet aan de eisen voor<br>standaardproduct |                                                  |  |
| BE2<br>NL | HOB/KNZ | Behoort tot                  | •   | •   | Behoort tot, ui<br>(gemaakt om co<br>(spec    | t dezelfde serie<br>mpatibel te zijn)<br>cifiek) |  |
| FI2       | TEP     | Past op                      | •   | •   | Past op / Maakt<br>(gene                      | verbinding met<br>eriek)                         |  |

P-P: Product-product relatie

I-I: Artikel-artikelrelatie

- ID 1 → ID 2: Relatie van 1 tot 2
- ID 2  $\rightarrow$  ID 1: Relatie van 2 naar 1

#### <u>Voorafgegaan (PRE)</u>

Voorafgegaan is een speciale vergelijking waarbij ID1 en ID2 door dezelfde leverancier worden geleverd en waarbij ID1 is gemarkeerd als bijna op.

Voorbeeld: Ketel X (ID1) is een voorloper van ketel Y (ID2) van dezelfde fabrikant; Grootte en prestaties kunnen afwijken.

#### <u>Vergelijkbaar (COM)</u>

Voorbeeld: Ketel X (ID1) is vergelijkbaar met ketel Y (ID2). De ketels hoeven niet noodzakelijkerwijs door dezelfde fabrikant te worden geproduceerd.

#### Vergelijkbaar standaardproduct (CNO)

Voorbeeld: De ingevoerde attribuutwaarden van standaard product koperen buis P1 (ID1) zijn 100% identiek aan die van een ander product of artikel (ID2)

#### Behoort tot (BE2)

Voorbeeld: Toiletbril 1 (ID1) hoort bij Toilet 2 (ID2).

#### Past op (FI2)

Voorbeeld: Toiletbril 1 (ID1) past technisch gezien op WC2 (ID2).

Product- en artikelrelaties kunnen worden uitgewisseld met behulp van een industriestandaard formaat, zoals DICO/SALES, BMEcat, DQR of FAB-DIS.

💕 🌮 🛄

In DICO/SALES worden relaties uitgewisseld in het **ItemRelations.xml** bestand, maar ondanks de naam worden beide soorten relaties (Product en Item) uitgewisseld. <u>Opmerking</u>: De *relatie Ingesloten Artikel* is een uitzondering; deze relatie wordt gecommuniceerd in het **PriceCatalogue.xml** bestand van DICO/SALES005.

<u>Belangrijk</u>: In de onderstaande lijst worden *Product – Productrelaties* aangegeven, maar de meeste relatietypen zijn ook van toepassing op *Artikel – Artikelrelaties*, tenzij anders aangegeven.

### 2.1 Opvolger - Successor (OPV - SUC)

**Product 1** wordt vervangen door **product 2**, dus **product 2** is het nieuwe product. Dit is een relatie van 1 naar N, aangezien er voor **product 1** meerdere opvolgere producten *kunnen zijn* en dus meer dan 1 relatie van het type Opvolger kan zijn.

#### 2.2 Voorganger - Predecessor (VOO – PRE)

Product 1 heeft product 2 als voorganger. Dit is een relatie van 1 naar N, aangezien er voor
 product 2 meerdere voorgaande producten kunnen zijn en dus meer dan 1 relatie van het type
 Voorganger kan zijn.

Voorbeeld 2 oudere typen ketels worden vervangen door 1 nieuw, modern type.

### 2.3 Alternatief - Comparable (ALT - COM)

**Product 1** en **product 2** zijn technisch gezien niet precies hetzelfde, maar **product 2** kan nog steeds **product 1** vervangen, dus **product 2** is een alternatief voor **product 1**.

<u>Opmerking</u>: De relatie *alternatief* kan wederkerig zijn, maar omdat dit niet altijd het geval is, moet een wederkerige relatie handmatig worden ingesteld in COS, d.w.z. *dat beide relaties* moeten worden ingesteld.

Voorbeeld

Een moersleutel met zowel een ring als een open uiteinde van maat 8. Het alternatief is een ringsleutel met zowel maat 8 als 10. Merk op dat de sleutel alleen maat 8 geen alternatief is voor de sleutel met maat 8 en 10, aangezien maat 10 zal ontbreken.

<u>Belangrijk</u>: Eigen alternatieven zijn geïntegreerd in het nieuwe Product/Artikel Relations systeem met relatietype **COM**.

### 2.4 Technisch passend – Fits to (TEP -FI2)

**Product 2** past op **product 1**; de twee producten vormen samen een oplossing op basis van hun specificaties. Merk op dat er in dit geval *geen hoofdproduct is*; beide producten zijn nodig.

<u>Opmerking</u>: De relatie *Past bij* kan wederkerig zijn, maar omdat dit niet altijd de voorkeur heeft, moet een wederkerige relatie handmatig worden ingesteld in COS, d.w.z. *beide relaties* moeten worden ingesteld.

```
Voorbeeld
4 soorten buizen passen op 17 verschillende fittingen. Van deze 4 soorten pijpen worden er slechts 2 veel
gebruikt. Voor commerciële doeleinden wordt de wederzijdse Fits to relatie alleen ingesteld voor deze 2
soorten buizen.
```

Compano Online Software

### 2.5 Onderdeel van – Is part of (ONV – IPO)

**Product 2** maakt deel uit van **product 1**; samen met een of meer andere onderdelen (producten) vormt het een geheel.

Deze relatie is wederkerig met *Bevat onderdeel - Bevat*, dus als er een *Is deel uitmaakt van* een relatie, moet er ook een *Bevat* relatie zijn.

Opmerking: Dit type relatie is alleen van toepassing op Producten.

### 2.6 Bevat onderdeel – Contains (BEO – PAR)

**Product 2** bevat **product 1** als een deel; samen met een of meer andere onderdelen (producten) **vormt Product 2** een geheel.

Deze relatie is wederkerig met *Onderdeel van – Is part of* inclusive. Deze relatie zou ook kunnen worden gekoppeld aan *Reserve - Spare*, dus als er een *relatie Bevat onderdeel - Bevat* is, moet er ook een *relatie Is deel van* of *Reserve* zijn.

### 2.7 Hoort bij – Behoort tot (HOB – BE2)

**Product 2** is een accessoire bij **Product 1**, dus **product 2** *Hoort bij – Belongs to* **product 1**.

<u>Opmerking</u>: De relatie *Behoort tot* kan wederkerig zijn, maar omdat dit niet altijd de voorkeur heeft, moet een wederkerige relatie handmatig worden ingesteld in COS, d.w.z. *beide relaties* moeten worden ingesteld.

Voorbeeld Bij een type toilet hoort een bepaald type toiletbril.

### 2.8 Kan niet zonder – Cannot without (KNZ -CNW)

Product 1 vormt samen met Product 2 een (werkend) geheel en deze relatie is verplicht;
Product 2 moet worden toegevoegd aan product 1.

Voorbeeld Voor een bepaald type badkuip moet een set poten worden toegevoegd; Het bad kan niet worden geïnstalleerd zonder de voeten.

Let op: de DICO/SALES005 norm ondersteunt de optie waarbij **Product 2** deel uitmaakt van een selectielijst waaruit één product gekozen moet worden. Deze optie is niet geïmplementeerd<sup>1</sup> in COS, maar verschillende opties - bijvoorbeeld twee verschillende sets poten kunnen voor deze badkuip worden gebruikt - kunnen worden gegroepeerd met de groepscode.

### 2.9 Reserve – Spare (RES – SPA)

**Product 2** is een *Reserve* onderdeel – *Spare* part van **product 1**.

<u>Opmerking</u>: Deze relatie is vergelijkbaar met *Maakt deel uit van*, maar reserveonderdeel geeft meestal aan dat het onderdeel door iedereen kan worden vervangen, waar een onderdeel van het relatietype deel uitmaakt van meestal een monteur vereist.

<sup>1</sup> dinsdag 20 juli 2023

🥩 🌮 💭

Voorbeeld Een aan de muur gemonteerde gaskachel bevat een gasblok.

### 2.10 Gespiegeld – Mirrored (GSP – MIR)

**Product 2** is de gespiegelde versie van **product 1**.

Opmerking: Deze relatie is wederkerig en moet voor beide producten worden ingesteld.

### 2.11 Ingesloten artikel – Enclosed item (ENC)

Soms is een artikel niet een enkel artikel, maar eerder een *set van artikelen*, waarbij elk artikel in de set ook afzonderlijk kan worden besteld. De items in de set worden daarom *bijgevoegde items* genoemd.

Artikel 1 is een verzameling artikelen, waarbij de punten 2, 3 en 4 deel uitmaken van deze verzameling; de relatie van de punten 2, 3 en 4 zijn ingesteld als *bijgevoegd artikel* tot artikel 1.

Opmerking: Dit type relatie is alleen van toepassing op artikelen.

Voorbeelden

- CV ketel + thermostaat + expansievat
- Ventiel + bedieningsknop + kleurring

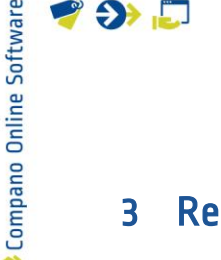

## 3 Relaties instellen

Relaties tussen producten en artikelen kunnen in COS zowel op product- als op artikelniveau worden ingesteld. Het spreekt voor zich dat *beide records in COS aanwezig moeten zijn* voordat er een koppeling tussen beide kan worden gelegd<sup>2</sup>.

Product- en artikelrelaties kunnen in COS tot stand worden gebracht:

- Handmatig voor een enkel product/artikelpaar
- Handmatig voor meerdere product/ artikelparen
- Via importeren; Zie hoofdstuk 7. IMPORTEREN VAN PRODUCT-/ARTIKELRELATIES

In deze handleiding wordt eerst beschreven hoe je *handmatig* enkelvoudige en meervoudige relaties tussen Product-Product en Artikel-Artikel paren kunt instellen.

De basisprocedure is hetzelfde voor alle soorten relaties. Relatietypen die afwijken van de basisprocedure, worden toegelicht in de hoofdstukken 4 en 5.

### 3.1 Wederkerige relaties

Relaties worden ingesteld tussen een Product (parent) en Product (child) of Artikel (parent) en Artikel (child).

Vaak kan (of moet) de relatie in beide richtingen worden gesteld. De Compano-interface biedt beide opties:

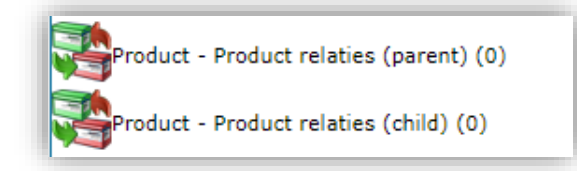

- Product- Product relaties (parent): Hiermee stel je een relatie in van parent naar child, waarbij het geselecteerde product (parent) product 1 is en het child product product 2.
- Product-Productrelaties (child): Hiermee stel je een relatie in van *child product naar* parent, waarbij het geselecteerde product (child) product 2 is en het parent product product 1.

Daarnaast kunnen er meerdere relaties per Product of Artikel worden ingesteld. Een product kan bijvoorbeeld meerdere opvolgere producten hebben.

### 3.2 Handmatig een enkele relatie instellen

<u>Opmerking</u>: Alle onderstaande voorbeelden zijn voor het instellen van een product-productrelatie; de procedure voor artikel-artikelrelaties is vergelijkbaar en kan vanuit elk artikeloverzicht worden gestart.

Een relatie instellen voor één productpaar:

<sup>&</sup>lt;sup>2</sup> Een uitzondering hierop zijn de relaties van de voorgangers. Relaties met voorgaande producten en artikelen worden afgehandeld door relaties tussen product-/artikelnummers of GTIN's in te stellen, handmatig of door gebruik te maken van een import.

款 Compano Online Software

🍠 🌮 💭

1. Ga via het menu naar *Producten > Producten*.

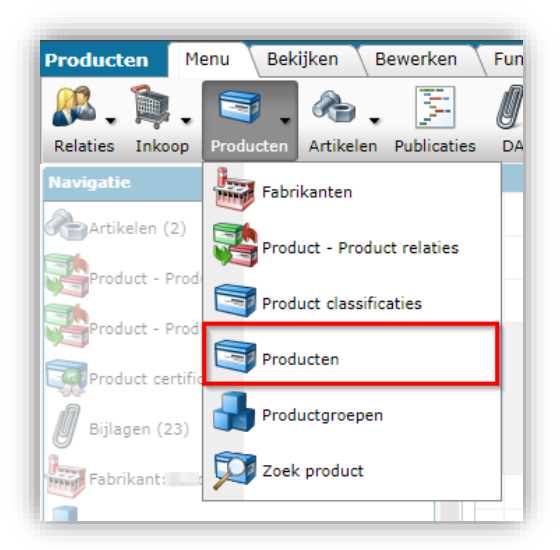

2. Selecteer in het Overzicht het (parent)product waarvoor je de relatie wilt instellen en klik onder Navigatie op *Product – Productrelaties (parent):* 

| Producten Menu Bekijken              | Bewerken | Functies A       | fdrukken 🔪 Import  | /Export     |      |   |                                                                                                    |
|--------------------------------------|----------|------------------|--------------------|-------------|------|---|----------------------------------------------------------------------------------------------------|
| ⋟.                                   | - 🔍 [    |                  |                    | ℯ           |      |   |                                                                                                    |
| Filteren                             | Zoeken A | lles Details Upd | ate Serie en Type  | Help        |      |   |                                                                                                    |
| Navigatie                            | ^ (      | 🔺 X Fabrik       | ant omschrijving I | Productcode | GTIN | F | T Lange omschrijving (product) Merk (product)                                                                                                   |
| Artikelen (2)                        | ) (0)    |                  | <u>(</u>           | 000-4366    |      |   | is<br>een balansventilatietoestel met<br>warmteterugwinning. Het toestel<br>voert mechanisch verse lucht toe<br>aan de woning en voert vervuide |
| Product - Product relaties (child) ( | (0)      |                  |                    |             |      |   | lucht mechanisch af uit de<br>woning aan de hand van<br>geïntegreerde ventilatoren.                                                             |

3. Klik op het volgende scherm op *+Toevoegen* om een enkel *Product - Productrelatie* toe te voegen:

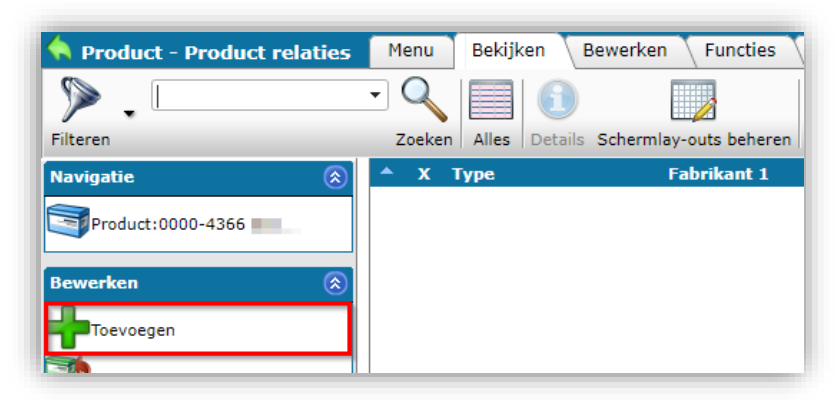

4. In het pop-up venster:

| -          |
|------------|
| g          |
| 5          |
| Ľ          |
| Ö          |
| S          |
| <b>C</b> 1 |
| ē          |
| -=         |
| 5          |
| 0          |
| 0          |
| Ĕ          |
| ā          |
| Q          |
| F          |
| 5          |
| ŭ          |
|            |
|            |
|            |
|            |
|            |

🦻 🌮 🛄

| Гуре            | FI2 - Technisch passend (TEP)                         |
|-----------------|-------------------------------------------------------|
| abrikant 1      | (5425037150002)                                       |
| Product 1       | 0000-4366 standaard WTW unit links Duco 0             |
| Productcode 1   | 0000-4366                                             |
| GTIN Product 1  | 05425037152846                                        |
| abrikant 2      | (33300000) 🗸 🗶                                        |
| Product 2       | 1012001 Turn-Key, 7mm Hex, Black Ideal Tridon 💶 🔤 🗮 🗶 |
| Productcode 2   | 1012001                                               |
| GTIN Product 2  | 06017344941931                                        |
| /olgnummer      | 1                                                     |
| Groeperingscode |                                                       |
| Aantal          | 1,00                                                  |
| Seldig vanaf    | 15-8-2024                                             |

- a. Type: Selecteer het type relatie.
- b. Fabrikant 1: Geeft de fabrikant van het parent product weer.
- c. Product 1: Geeft het geselecteerde parent product weer.
- d. Fabrikant 2: Selecteer de fabrikant van het child product.
- e. Product 2: Selecteer het child product.
- f. Vul alle andere noodzakelijke velden in. <u>Opmerking</u>: Voor gedetailleerde instructies over elk relatietype, zie het relevante deel onder <u>4 PRODUCT PRODUCT RELATIES</u> en <u>5 ARTIKEL ARTIKELRELATIES</u>.
- 5. Sla het record op.

### 3.3 Handmatig meerdere relaties instellen

Relaties instellen voor meerdere product- of artikelparen:

1. Ga via het menu naar *Producten > Producten*.

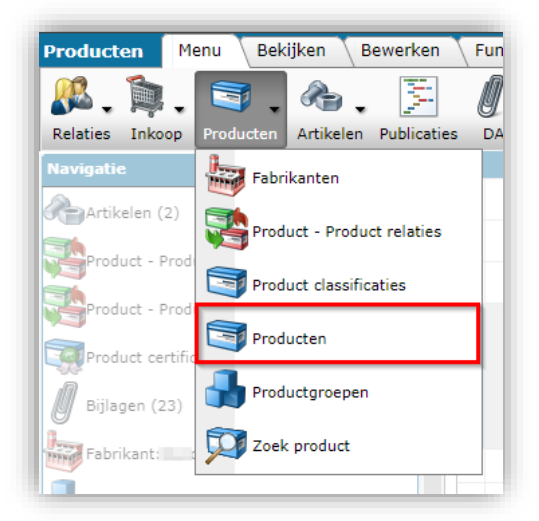

2. Selecteer in het Overzicht het product waarvoor je de relatie wilt instellen en klik onder Navigatie op *Product – Productrelaties (parent):* 

🌱 🌮 💭

| Producten Menu Bekijken                    | Bewerken     | Functies Afdrukken Impo      | ort/Export  |               |   |                                                                      |
|--------------------------------------------|--------------|------------------------------|-------------|---------------|---|----------------------------------------------------------------------|
| » _ · · ·                                  | · 🔍 📄        |                              |             |               |   |                                                                      |
| Filteren                                   | Zoeken Alles | Details Update Serie en Type | Help        |               |   |                                                                      |
| Navigatie                                  |              | X Fabrikant omschrijving     | Productcode | GTIN          | F | T Lange omschrijving (product) Merk (product)                        |
| Artikelen (2)                              | _            |                              |             |               |   | een balansventilatietoestel met                                      |
| Product - Product relaties (parent) (      | (0)          | 100                          | 0000-4366   | 0040000000048 |   | voert mechanisch verse lucht toe<br>aan de woning en voert vervuilde |
| Des durat Des durat extensions (abild) (0) |              |                              |             |               |   | lucht mechanisch af uit de                                           |

3. Klik op het volgende scherm op *Voeg Product-productrelatie toe* om meerdere *Product - Productrelaties* toe te voegen:

| Product - Prod   | uct relaties | Menu Bekijken    | Bewerken Functies         |
|------------------|--------------|------------------|---------------------------|
| ⋟                |              | - 🔍 🔲 🤅          |                           |
| Filteren         |              | Zoeken Alles Det | ails Schermlay-outs beher |
| Navigatie        | ۲            | 🔺 Х Туре         | Fabrikant 1               |
| Product:0000-436 | i6 Duc       |                  |                           |
| Dewerken         |              |                  |                           |
| Toevoegen        |              |                  |                           |

4. Op het volgende scherm:

| Pro  | duct selectie Bekijk                                                                                                    | cen            |                                                                                                    |        | -  |                                                                          | 2                                                                                                    | Referentie                   |
|------|----------------------------------------------------------------------------------------------------|----------------|----------------------------------------------------------------------------------------------------|--------|----|--------------------------------------------------------------------------|----------------------------------------------------------------------------------------------------|------------------------------|
|      | •                                                                                                    |                |                                                                                                    |        | L  |                                                                          | 📽 T 📸 🔞 🔪 🔪                                                                                                    |                              |
| eren |                                                                                                    | Zoeken         | Alles Details Schermlay-outs be                                                                                                    | eheren | Se | lecteer Product Deselecteren Wissen                                      | Overnemen Stoppen Help                                                                                                    | 8                            |
| х    | Fabrikant omschrijving                                                                                                    | Productcode    | GTIN B                                                                                                    | F      | Т  | Korte omschrijving (product)                                             | Merk (product)                                                                                                    | Type (product)               |
|      |                                                                                                    | 28366540       | and the second second se |        | ß  | dakrand Eindprofiel 10mm                                                 | Encoded in the second second se | 2836                         |
|      |                                                                                                    | 24300129       | 08712058102569                                                                                                    |        |    | Unipanel bouwpaneel 610x16mm wit                                         | -                                                                                                    | Panel                        |
|      | and the second second                                                                                                    | 24750101       | 08712058100138                                                                                                    |        |    | Unipanel sealer 250ml                                                    | ingend .                                                                                                    | Test                         |
|      |                                                                                                    | 0000-4366      | 05425037152846                                                                                                    |        |    | L 1 zone standaard WTW unit links                                        |                                                                                                    | WTW apparaat eengezinswoning |
|      |                                                                                                    | <u>111</u>     |                                                                                                    |        |    | Lorem ipsum dolor sit amet. Est culpa<br>quibusdam vel iusto galisum sit |                                                                                                    | test                         |
|      |                                                                                                    | <u>1012001</u> | 06017344941931                                                                                                    |        |    | Turn-Key, 7mm Hex, Black                                                 | 100                                                                                                    |                              |
|      |                                                                                                    | 1030452        | 06017344680656                                                                                                    |        |    | 9/16 HD 304SS Band Strip                                                 | 100                                                                                                    |                              |
|      | and the second second sec | 1031652        | 06017344691669                                                                                                    |        |    | W5,14.3,316SS Band Strip                                                 | 100                                                                                                    |                              |
|      | and the second second sec | 107030031175   | 06017344688690                                                                                                    |        |    | 12.7,53.1-63.5,WG 10703,052PK                                            | 100                                                                                                    |                              |
|      |                                                                                                    | 107030048175   | 6017345042002                                                                                                    |        |    | 12.7,78.9-89.5,WG 10703,175PK                                            |                                                                                                    |                              |
|      |                                                                                                    | 107030052175   | 06017346444416                                                                                                    |        |    | 12.7,85.8-96.5,WG 10703,175PK                                            | 100                                                                                                    |                              |
|      |                                                                                                    | 1073003052     | 00017341541516                                                                                                    |        |    | SCR 410 SS REG                                                           | 100                                                                                                    |                              |
|      | and the second second se                                                                                                    | 1151004052     |                                                                                                    |        |    | HSG 304SS 9/16 TRIDON HD                                                 | 100                                                                                                    |                              |
|      |                                                                                                    | 1151C004C      |                                                                                                    |        |    | HSG 304SS 9/16 TRIDON HD                                                 | with the second second s |                              |
|      |                                                                                                    | 1165001        |                                                                                                    |        |    | STP .022X.500 SS 301 1/2 BND                                             | 100                                                                                                    |                              |
|      |                                                                                                    | <u>1198001</u> |                                                                                                    |        |    | Top Hat Clip, 1/2 Fang Tooth                                             | 100                                                                                                    |                              |
| Aa   | antal Fabrikant omschrij                                                                                                    | ving Productco | ode GTIN                                                                                                    | в      | F  | Korte omschrijving (product)                                             |                                                                                                    |                              |
|      | 1,00                                                                                                    | 28366540       | and a subscription of the                                                                                                    |        | 8  | dakrand Eindprofiel 10mm                                                 | Winkel                                                                                                    | mandje                       |

- a. Gebruik de opties Filter en Zoeken om alle child producten te vinden die een relatie hebben met het parent product.
- b. Klik op *Selecteer product* (1) om child producten toe te voegen aan het winkelmandje<sup>3</sup> (onderaan het scherm).

<sup>&</sup>lt;sup>3</sup>Opmerking: Het winkelmandje is beperkt tot 1000 records.

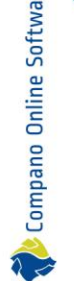

c. Klik vervolgens op *Overnemen* (2) om de geselecteerde child producten over te zetten naar het parent product en zo een (FI2) relatie tot stand te brengen<sup>4</sup>.

### 3.4 Relatietype (opnieuw) instellen

Het relatietype geeft aan welk type relatie er bestaat tussen Parent en Child. De bijbehorende Relation Type Code wordt opgenomen/gebruikt in het industriestandaardbestand (DICO/SALES, BMEcat, DQR, FAB-DIS).

Om het relatietype in te (her)stellen:

1. Selecteer het child product en klik onder Bewerken op Wijzigen:

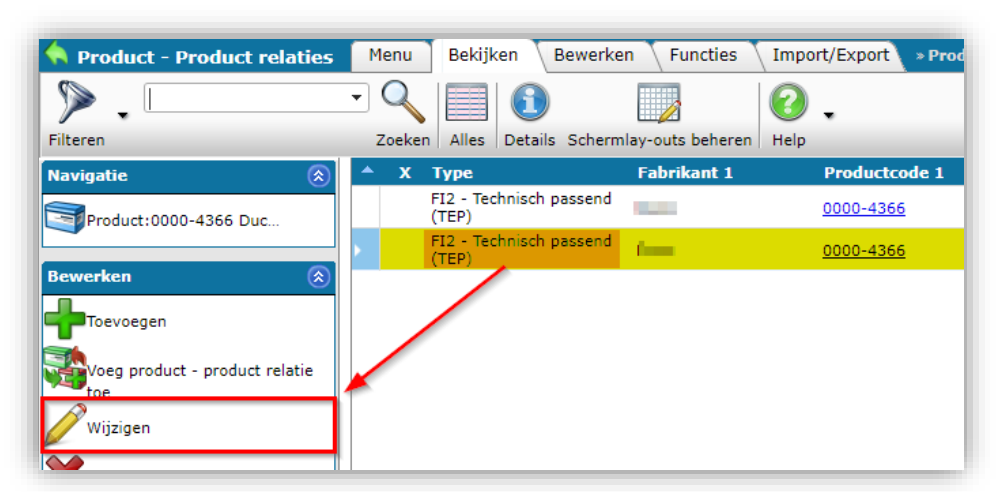

2. In het pop-up venster:

| Wijzigen - Product - Product relatie |                     |                         |           |                  |
|--------------------------------------|---------------------|-------------------------|-----------|------------------|
| Product - Product relatie            |                     |                         |           |                  |
| Туре                                 | FI2 - Technisch pa  | issend (TEP)            |           | ~                |
| Fabrikant 1                          | COM - Alternatief ( | (ALT)                   |           | -                |
|                                      | MIR - Gespiegeld    | (GSP)                   |           |                  |
| Product 1                            | BE2 - Hoort bij (HO | DB)                     |           | TW▼              |
| Productcode 1                        | IPO - Onderdeel v   | inder (KNZ)<br>an (ONV) |           |                  |
| GTIN Product 1                       | PRE - Voorganger    | (VOO)                   |           |                  |
| Fabrikant 2                          | FI2 - Technisch pa  | ssend (TEP)             |           | <mark>}∕∕</mark> |
| Product 2                            | SPA - Reserve (RE   | ES)                     |           |                  |
| Productcode 2                        | 24300129            |                         |           |                  |
| GTIN Product 2                       | 08712058102569      |                         | _         |                  |
| Volgnummer                           | 2                   |                         |           |                  |
| Groeperingscode                      |                     |                         |           |                  |
| Aantal                               | 1,00                | _                       |           |                  |
| Geldig vanaf                         | 15-8-2024           |                         |           |                  |
| -                                    |                     |                         |           |                  |
|                                      |                     |                         |           |                  |
|                                      |                     |                         |           |                  |
| Vorige b                             | ewerken Volgende be | ewerken Bewaa           | ar record | Annuleer         |

<sup>&</sup>lt;sup>4</sup><u>Belangrijk</u>: Alle relaties die op deze manier worden toegevoegd, zijn standaard van het relatietype **FI2 / TEP**, aangezien dit het meest voorkomende relatietype is. Mocht je het relatietype opnieuw moeten instellen, zie dan de volgende paragraaf.

🥩 🌮 💭

- a. Type: Selecteer het juiste relatietype.
- 3. Sla het record op.

### 3.5 Volgnummer (Order en 'Exploded View')

Het volgnummer kan worden gebruikt om:

- Bestel Productrelaties op het tabblad Relaties.
- Geef de positie van een onderdeel aan op een Exploded View-tekening:

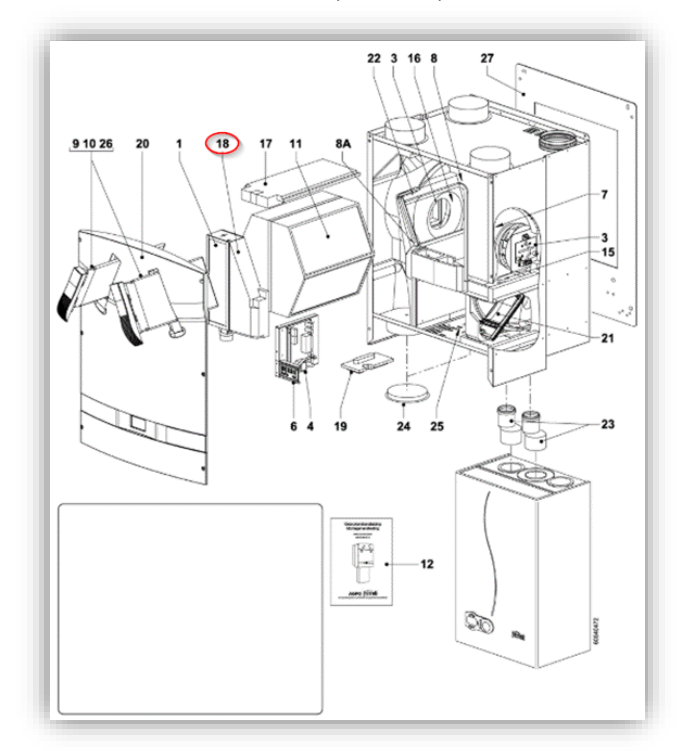

Om het volgnummer van een relatie in te stellen:

1. Selecteer het child product en klik onder Bewerken op Wijzigen:

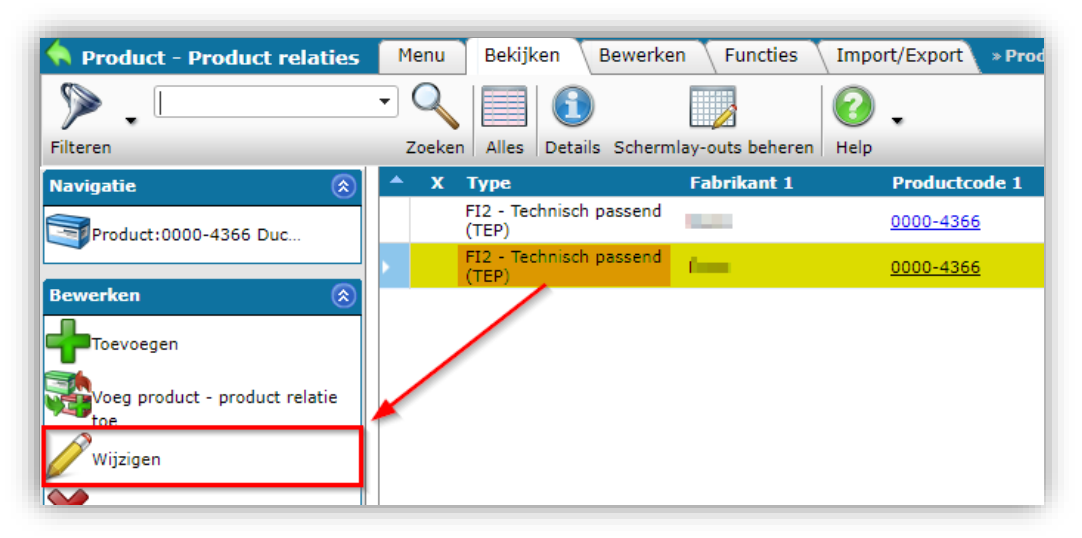

2. In het pop-up venster:

| ftware  |  |
|---------|--|
| 20      |  |
| Online  |  |
| Compano |  |
| P       |  |

💅 🌮 💭

| Туре            | FI2 - Technisch passend (TEP)                         |
|-----------------|-------------------------------------------------------|
| Fabrikant 1     | (5425037150002)                                       |
| Product 1       | 0000-4366                                             |
| Productcode 1   | 0000-4366                                             |
| GTIN Product 1  | 05425037152846                                        |
| Fabrikant 2     | Profielen BV (8712058000001)                          |
| Product 2       | 24300129 Unipanel bouwpaneel 610x16mm wit Profiel 🔻 🗱 |
| Productcode 2   | 24300129                                              |
| GTIN Product 2  | 08712058102569                                        |
| Volgnummer      | 18                                                    |
| Groeperingscode | voorbeeld groep                                       |
| Aantal          | 1,00                                                  |
| Geldig vanaf    | 15-8-2024                                             |
|                 |                                                       |
|                 |                                                       |
|                 |                                                       |

- a. Volgnummer: Typ een volgnummer.
- 3. Sla de record op.

### 3.6 Relaties groeperen

Relaties kunnen worden gegroepeerd door voor elke relatie een groeperingscode in te voeren . Relaties met dezelfde code worden gegroepeerd op het tabblad Relaties van een Product (of Artikel):

| ted piping<br>6201351                            | Street Starbard &                                                                                                    | - dia kaganting | VSH VDrass Staalvarzinkt rachta                   |                              |
|--------------------------------------------------|----------------------------------------------------------------------------------------------------|-----------------|---------------------------------------------------|------------------------------|
| Commercié                                        | ële omschrijving (p                                                                                                    | oroduct) Techr  | nische omschrijving (product) 🔨 Extra 🗌 Artikeler | Product - product relaties G |
| Туре                                             | Fabrikant 2                                                                                                    | Productcode 2   | Korte omschrijving (product)                      | Aantal                       |
| PAR - Bevat<br>onderdeel (BEO)                   | Carlors Contraction                                                                                                    | <u>6222205</u>  | St.verz./RVS O-ring EPDM LBP 12                   | 1                            |
| Connection 1                                     |                                                                                                    |                 |                                                   |                              |
| FI2 - Technisch<br>passend (TEP)                 | Contraction of the local data                                                                                                    | <u>6212646</u>  | St.verz./RVS insteekdieptebepaler 12-108          | 1                            |
| FI2 - Technisch<br>passend (TEP)                 | and the second second s | <u>6211898</u>  | voor staalverzinkt en RVS buis 12-54              | 1                            |
| F12 - Technisch<br>passend (TEP)                 | April 1994                                                                                                    | <u>6205144</u>  | Press Staalverzinkt buis 12x1,2 (l=6m)            | 1                            |
| Connection 2<br>FI2 - Technisch<br>passend (TEP) | inter<br>Salaria<br>Salaria                                                                                                    | <u>6209929</u>  | Press Staalverzinkt buis 12x1,2 (l=6m) har        | ndbundel 1                   |
| FI2 - Technisch<br>passend (TEP)                 | Contraction of the local distance of the local distance of the loc | <u>6222205</u>  | St.verz./RVS O-ring EPDM LBP 12                   | 1                            |
| FI2 - Technisch<br>passend (TEP)                 | 1980)<br>1980-1994<br>1980                                                                                                    | <u>6206266</u>  | Press Staalverz. buis 12x1,2 (l=3m)               | 1                            |
|                                                  |                                                                                                    |                 | Toon vorige Toon volgende                         | Wijzigen Annuleer            |

Daarnaast kan een *Groepscode* ook worden gebruikt om gerelateerde producten te groeperen op een website of webshop, omdat de code kan worden geëxporteerd in een data feed.

Een groepscode toevoegen aan een relatie:

1. Selecteer het child product en klik onder Bewerken op Wijzigen:

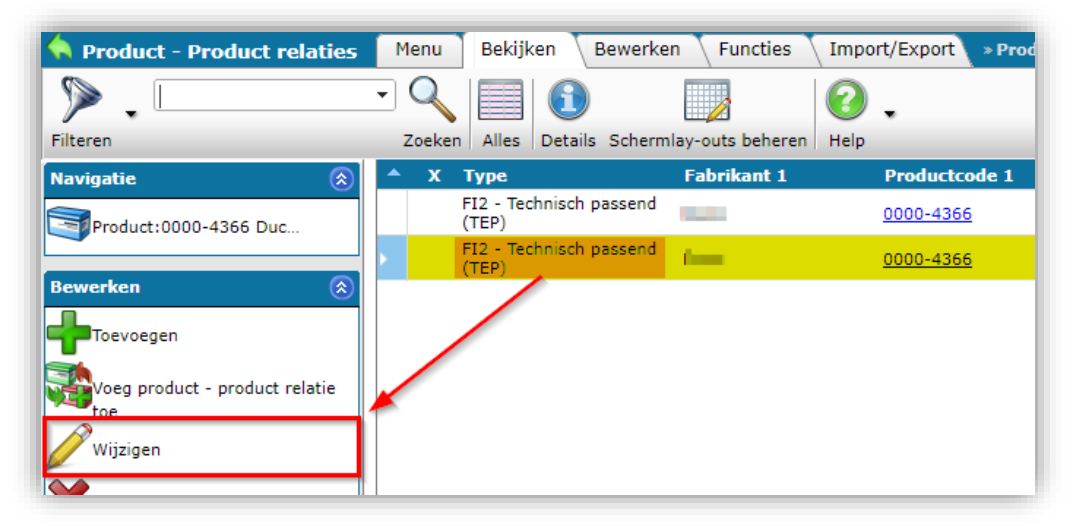

2. In het pop-up venster:

| Гуре            | FI2 - Technisch passend (TEP)                      |
|-----------------|----------------------------------------------------|
| abrikant 1      | (5425037150002)                                    |
| Product 1       | 0000-4366 standaard WTW unit links                 |
| Productcode 1   | 0000-4366                                          |
| GTIN Product 1  | 05425037152846                                     |
| abrikant 2      | Profielen BV (8712058000001)                       |
| Product 2       | 24300129 Unipanel bouwpaneel 610x16mm wit Prof 🕶 🗱 |
| Productcode 2   | 24300129                                           |
| GTIN Product 2  | 08712058102569                                     |
| /olgnummer      | 18                                                 |
| Groeperingscode | voorbeeld groep                                    |
| Aantal          | 1,00                                               |
| Geldig vanaf    | 15-8-2024                                          |
|                 |                                                    |
|                 |                                                    |

- a. Groeperingscode: Typ een code voor de groep.
- 3. Sla het record op.

#### 3.7 Aantal

Soms zijn exemplaren van een product- of artikelrelatie nodig, bijvoorbeeld: een badkuip heeft *vier* poten nodig. Het aantal benodigde exemplaren van een relatie kan worden ingesteld met het veld Aantal.

Om het Aantal van een relatie in te stellen:

1. Selecteer het onderliggende product en klik onder Bewerken op Wijzigen:

| 🔦 Product - Product relaties   | Menu Bekijken Be            | ewerken 🔪 Functies 🔪 I | mport/Export > Prod |
|--------------------------------|-----------------------------|------------------------|---------------------|
| ▶ .                            | - 🔍 📃 🚯                     |                        | 2.                  |
| Filteren                       | Zoeken Alles Details        | Schermlay-outs beheren | lelp                |
| Navigatie 🛞                    | 🔺 Х Туре                    | Fabrikant 1            | Productcode 1       |
| Product:0000-4366 Duc          | FI2 - Technisch pa<br>(TEP) | ssend                  | <u>0000-4366</u>    |
|                                | FI2 - Technisch pa<br>(TEP) | issend (               | <u>0000-4366</u>    |
| Bewerken 🛞                     |                             |                        |                     |
| Voeg product - product relatie |                             |                        |                     |
| Wijzigen                       |                             |                        |                     |

2. In het pop-up venster:

| Туре            | FI2 - Technisch passend (TEP)             |       |
|-----------------|-------------------------------------------|-------|
| Fabrikant 1     | (5425037150002)                           |       |
| Product 1       | 0000-4366 standaard WTW unit li           | nks 🔻 |
| Productcode 1   | 0000-4366                                 |       |
| GTIN Product 1  | 05425037152846                            |       |
| Fabrikant 2     | Profielen BV (8712058000001)              | 1     |
| Product 2       | 24300129 Unipanel bouwpaneel 610x16mm wit |       |
| Productcode 2   | 24300129                                  |       |
| GTIN Product 2  | 08712058102569                            |       |
| Volgnummer      | 18                                        |       |
| Groeperingscode | voorbeeld groep                           |       |
| Aantal          | 1,00                                      |       |
| Geldig vanaf    | 15-8-2024                                 |       |

a. Aantal: Typ een getal om het vereiste aantal van een relatie aan te geven.

3. Sla het record op.

### 3.8 Relaties archiveren / Verwijderen

Relaties kunnen worden gearchiveerd of verwijderd via de functie Verwijderen:

1. Selecteer in het overzicht Productrelaties de optie *parent product* van het child product en klik onder Bewerken op *Record(s) verwijderen*.

| 🔦 Product - Product relaties          | Men | u Bekijker           | Bewerke       | n Functies       | Impo   | ort/Export       | » Pro |
|---------------------------------------|-----|----------------------|---------------|------------------|--------|------------------|-------|
| ⋟                                     | - C |                      | 1             |                  | 0      | •                |       |
| Filteren                              | Zoe | ken Alles D          | etails Scherm | lay-outs beherer | h Help |                  |       |
| Navigatie 🛞                           | A   | Х Туре               |               | Fabrikant 1      |        | Productcod       | le 1  |
| Product:0000-4366                     |     | FI2 - Techn<br>(TEP) | isch passend  | ilen:            |        | <u>0000-4366</u> |       |
|                                       | •   | FI2 - Techn<br>(TEP) | isch passend  |                  |        | <u>0000-4366</u> |       |
| Bewerken (*)                          |     |                      |               |                  |        |                  |       |
|                                       |     |                      |               |                  |        |                  |       |
| Voeg product - product relatie<br>toe |     |                      |               |                  |        |                  |       |
| Wijzigen                              |     |                      |               |                  |        |                  |       |
| Verwijderen record(s)                 |     |                      |               |                  |        |                  |       |

2. Klik in het pop-up venster op *OK* om te bevestigen:

|                                                                         | × |
|-------------------------------------------------------------------------|---|
| Weet u zeker dat u 1 product - product relatie wilt <b>archiveren</b> ? |   |
|                                                                         |   |
|                                                                         |   |
|                                                                         |   |

3. Houd er rekening mee dat de relatie eerst wordt gearchiveerd.

Om een relatie definitief te verwijderen, is een volgende stap nodig:

1. Op het Product -Productrelaties Overzicht zet je eerst de Filter op *Inclusief Archief*, selecteer vervolgens de gearchiveerde relatie en klik je onder Bewerken op *Record(s) verwijderen*.

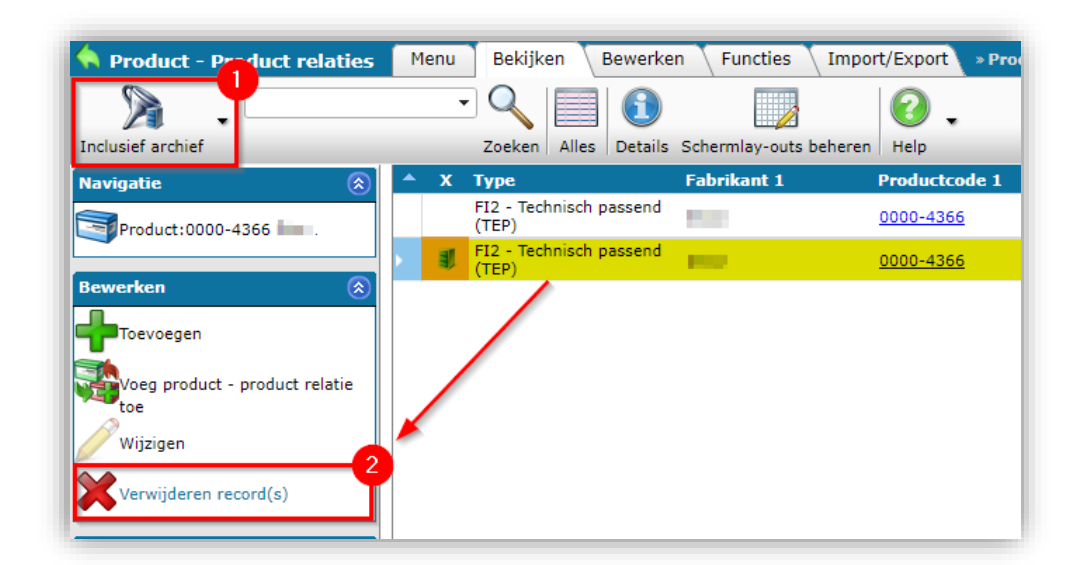

2. Klik in het pop-up venster op *OK* om te bevestigen:

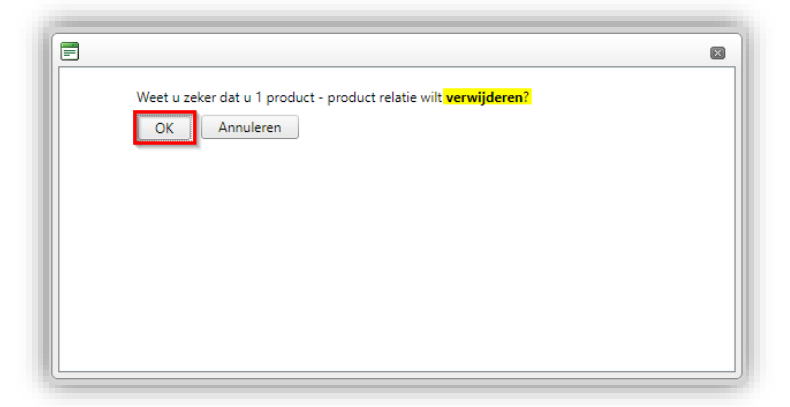

3. De relatie wordt nu definitief verwijderd.

## 4 Product - Product relaties

Product - Productrelaties kunnen bestaan tussen:

- Voorganger en opvolger product
- Product en alternatief product
- Product en technisch passend product
- Product en product (reserve)onderdeel
- Product en product accessoire
- Product en gespiegeld product

Product – Productrelaties kunnen worden ingesteld via de Parent – Child methode; Zie hoofdstuk <u>3</u> <u>RELATIES INSTELLEN</u>.

Zie de rest van dit hoofdstuk voor relatietypen waarbij deze methode verschilt of uitleg behoeft.

### 4.1 Voorganger – Opvolger (PRE / SUC)

Wanneer producten worden uitgefaseerd, krijgen ze vaak een (gelijkwaardige) opvolger. Deze voorganger – opvolger relaties kunnen naast de Parent – Child methode ook worden ingesteld via **Product Voorganger/Opvolger Code** of **GTIN**, met behulp van de hieronder beschreven Edit – Product methode.

<u>Opmerking</u>: Wanneer je *productcodes* gebruikt om de relatie voorganger-opvolger in te stellen, wordt dit type relatie tegelijkertijd geregistreerd als een product-productrelatie:

| Menu | Bekijken Bewerker    | n V Functies V Impo                                    | rt/Export > Proc                                                                    | duct:1012001 Turn-Key,                                                              | 7mm He                                                                                              |
|------|----------------------|--------------------------------------------------------|-------------------------------------------------------------------------------------|-------------------------------------------------------------------------------------|----------------------------------------------------------------------------------------------------|
| •    |                      |                                                        | ℯ                                                                                   |                                                                                     |                                                                                                    |
|      | Zoeken Alles Details | Schermlay-outs beheren                                 | Help                                                                                |                                                                                     |                                                                                                    |
| ×    | Туре                 | Fabrikant 1                                            | Productcode 1                                                                       | Fabrikant 2                                                                         | Productcode 2                                                                                       |
|      | SUC - Opvolger (OPV) | Sec. 200                                               | <u>1012001</u>                                                                      | No. 1996                                                                            | <u>107030031175</u>                                                                                 |
|      |                      |                                                        |                                                                                     |                                                                                     |                                                                                                    |
|      | X                    | Zoeken Alles Details<br>X Type<br>SUC - Opvolger (OPV) | Zoeken Alles Details Schermlay-outs beheren X Type Fabrikant 1 SUC - Opvolger (OPV) | X     Type     Fabrikant 1     Productcode 1       SUC - Opvolger (OPV)     1012001 | X     Type     Fabrikant 1     Productcode 1     Fabrikant 2       SUC - Opvolger (OPV)     1012001 |

Relaties met voorgangers en opvolgers instellen via productcodes en/of product-GTIN's:

- 1. Ga via het menu naar *Producten > Producten*.
- 2. Selecteer het verlopen product en klik onder Bewerken op Wijzigen.

| Producten Menu Bekijken | Bewerken | Funct      | ies 🔪 Afdrukken 🔪 Impo    | ort/Export          |                |
|-------------------------|----------|------------|---------------------------|---------------------|----------------|
| ▶ .                     | - 🤍      |            |                           | . 🕜 .               |                |
| Filteren                | Zoeken   | Alles Det  | ails Update Serie en Type | Help                |                |
| Navigatie               | ۲        | <b>▲</b> x | Fabrikant omschrijving    | Productcode         | GTIN           |
| Rewerken                | (        |            |                           | <u>111</u>          |                |
| bewerken                | Sec. 1   | • •        |                           | <u>1012001</u>      | 06017344941931 |
| Toevoegen               |          |            |                           | 1030452             | 06017344680656 |
| Wijzigen                |          |            | 100 C                     | <u>1031652</u>      | 06017344691669 |
|                         |          |            | Sec. 7. Sec.              | 107030031175        | 06017344688690 |
| Verwijderen record(s)   |          |            |                           | <u>107030048175</u> | 06017345042002 |

3. In het pop-venster, op het tabblad Extra:

| =j vvijzigen - 1012001 Turn-Key, 7mm | riex, black ideal fridon vovi / 344941931 |                                  |       |
|--------------------------------------|-------------------------------------------|----------------------------------|-------|
| Classificatie \ Model \ Com          | merciële omschrijving (product) \ Te      | echnische omschrijving (product) | Extra |
| Status                               |                                           |                                  |       |
| Beschikbaar                          | (1) Geen                                  | ~                                |       |
| BIM Status                           | Geen                                      | 🔵 📟 Gereed                       |       |
|                                      | 🗌 💻 In ontwikkeling                       | 🗌 🗖 Test                         |       |
| Code voorganger                      | 1                                         |                                  |       |
| Code opvolger                        | 107030031175                              |                                  |       |
| GTIN Voorganger                      | 1                                         |                                  |       |
| GTIN Opvolger                        | (1) 06017344688690                        |                                  |       |
| ADR                                  |                                           |                                  |       |
| Gevaarlijke stof                     | 🔾 Ja 🖲 Nee                                |                                  |       |
| Inclusief batterij(en)               | 📵 🔾 Ja 🔾 Nee 🖲 Onbekend                   |                                  |       |
| RoHS Indicator                       | Onbekend                                  | ~                                |       |
| Heeft CE-markering                   | 🚺 🔾 Ja 🔿 Nee 🖲 Onbekend                   |                                  |       |
| Heeft veiligheidsinformatieblad      | 🔾 Ja 🔿 Nee 💿 Onbekend                     |                                  |       |
| Dimensie                             |                                           |                                  |       |
| Hoogte                               | (1)                                       |                                  |       |

- a. Code opvolger<sup>5</sup>: Vul de productcode van de opvolger in.
- b. GTIN opvolger (optioneel): Vul het product-GTIN van de opvolger in.
- 4. Sla het record op.

#### Opmerkingen:

Compano Online Software

🍠 🌮 💭

- Relaties die tot stand zijn gekomen door Product/Artikel bewerken, brengen alleen een product-product- of artikel-artikel-relatie tot stand wanneer de productcodes of artikelcodes worden gebruikt; het gebruik van de GTIN-codes leidt *niet* tot een product-product- of artikel-artikel-relatie.
- Bij het invoeren van een productcode of artikelcode probeert de toepassing een bestaande voorganger- of opvolger record te identificeren, maar als deze niet kan worden gevonden, wordt de voorganger- of opvolgcode opgeslagen, maar wordt er geen product-product- of artikel-artikelrelatie tot stand gebracht.

#### 4.1.1 Meerdere voorgangers / opvolgers

Het Product/Artikel-relaties systeem maakt het mogelijk om *meerdere* voorgangers en/of opvolgers in te stellen.

Voorbeeld Beide keteltynes **S100** en **S100**-

Beide keteltypes **S100** en **S100-A** worden vervangen door *één* nieuw type: **SA-100**. In dit geval heeft ketel **SA-100** *twee* voorgangerrelaties.

Voeg eenvoudig zoveel voorgangers of opvolger relaties toe als nodig is.

<u>Opmerking</u>: Meerdere voorgangers / opvolgers worden *niet* getoond in de interface *Product – Bekijken/Bewerken*, omdat hier slechts *één* voorganger / opvolger kan worden ingesteld.

<sup>&</sup>lt;sup>5</sup> Compano adviseert om de Product Codes te gebruiken om opvolger en voorganger in te stellen; alleen dan wordt er ook een product-product of artikel-artikelrelatie volgens de DICO/SALES standaard aangemaakt.

## 5 Artikel - Artikelrelaties

Artikel – Artikelrelaties kunnen zijn tussen:

- Voorganger en opvolger artikel
- Item en item accessoire
- Artikel en alternatief artikel
- Artikel en eigen alternatief artikel
- Object en ingesloten item

Product – Productrelaties kunnen worden ingesteld via de Parent – Child methode; Zie hoofdstuk <u>3</u> <u>RELATIES INSTELLEN</u>.

Zie de rest van dit hoofdstuk voor relatietypen waarbij deze methode verschilt of uitleg behoeft.

Meerdere leveranciers met dezelfde GLN Artikel-artikelrelaties kunnen alleen worden aangemaakt wanneer de GLN('s) van de leverancier zijn ingevuld, aangezien GLN een belangrijk gegevensveld is. De GLN kan zowel een echte GLN als een dummy-GLN zijn (333######13).

Soms maken echter meerdere leveranciers van jouw organisatie gebruik van dezelfde *GLN*. Dit heeft als voordeel als je een relatie aanmaakt onder Leverancier 1, de relatie komt dan ook onder de andere leveranciers met dezelfde GLN

<u>Opmerking</u>: Op het algemene overzicht van artikelrelaties wordt slechts één van de leveranciers met die GLN weergegeven. Welke leverancier wordt getoond, wordt min of meer willekeurig bepaald.

### 5.1 Voorganger/opvolger (PRE / SUC)

Bij het uitfaseren van artikelen krijgen ze vaak een (gelijkwaardige) opvolger. Afgezien van de Parent-Child-methode, kunnen deze voorganger-opvolgrelaties via Item Voorganger/Opvolger Code of GTIN zijn.

Voorganger en opvolger relaties handmatig instellen via artikelcodes of artikel-GTIN's:

- 1. Ga via het menu naar Artikelen > Artikelen.
- 2. Selecteer het uitlopende artikel en klik onder Bewerken op Wijzigen.

| Artikelen Menu Bekijke | n Bewerken Fun | cties 🔪 Afdrukken 🔪    | Import/Export          |                       |                |                |     |
|------------------------|----------------|------------------------|------------------------|-----------------------|----------------|----------------|-----|
| ▶ .                    | - 🤍 🔲          | <b>1</b>               |                        | <ol> <li>↓</li> </ol> |                |                |     |
| Filteren               | Zoeken Alles   | Details Compano - Afbe | eelding Prijspeildatum | Help                  |                |                |     |
| Navigatie              | ۲              | Leverancier            | GTIN                   | Afbeelding            | Product        | Artikelnr.     | GE  |
| Bewerken               | ۲              |                        |                        |                       |                |                |     |
| Toevoegen              |                |                        |                        |                       |                |                |     |
|                        |                |                        |                        |                       | <u>1012001</u> | <u>1012001</u> | PCE |
|                        |                |                        |                        |                       |                |                |     |
| +Inkoopassortiment     |                |                        |                        |                       |                |                |     |
| Artikel <- Product     |                |                        |                        |                       | 1030452        | 1030452        | PCE |
| Wijzigen               |                |                        |                        |                       |                |                |     |
|                        |                |                        |                        |                       | <u>1031652</u> | <u>1031652</u> | PCE |

3. In het pop-venster, op het tabblad Extra:

🦻 🌮 🛄

| Artikel Brutoprijs Extra             | Commerciële omschrijving 🔪 Technische omschrijving 🔷 Product 🔪 Memo 🔪 Geb                              | ruiker-specifi€ |
|--------------------------------------|----------------------------------------------------------------------------------------------------|-----------------|
| Publicatie                           | ③     ○ Op internet     □ In publicatie       ○ Op webshop     □ ERP       ☑ Datapool     □ Calculatie |                 |
| Goederencode                         |                                                                                                    |                 |
| Land van herkomst                    |                                                                                                    | ĸ               |
| Status                               |                                                                                                    |                 |
| Voorraadartikel                      | 🚺 🔾 Ja 🖲 Nee                                                                                           |                 |
| Bestelbaar                           | 🚺 🖲 Ja 🔾 Nee                                                                                           |                 |
| Gereviseerd                          | 🔾 Ja 🔿 Nee 🖲 Onbekend                                                                                  |                 |
| Hergebruikt                          | 🔿 Ja 🔿 Nee 🖲 Onbekend                                                                                  |                 |
| Indicatie versnijdbaar               | <li>Nee</li>                                                                                           |                 |
| Maximaal versnijdbare lengte         |                                                                                                    |                 |
| Maximaal versnijdbare lengte eenheid | <b>v</b>                                                                                               | ×               |
| Status code                          | () Geen 🗸                                                                                              |                 |
| Code voorganger                      | 1                                                                                                    |                 |
| Code opvolger                        | 140043901                                                                                              |                 |
| GTIN Voorganger                      | 1                                                                                                    |                 |
| GTIN Opvolger                        |                                                                                                    |                 |
| Logistiek                            |                                                                                                    |                 |
| Levertijd                            |                                                                                                    |                 |

- a. Code opvolger: Vul de artikelcode van de opvolger in.
- b. GTIN-opvolger (optioneel): Vul het artikel GTIN van de opvolger in.
- 4. Sla het record op.

#### <u>Opmerkingen</u>:

- Relaties die tot stand komen via het bewerken van product/artikel zullen alleen een product-product- of artikel-artikelrelatie van het type Voorganger of Opvolger tot stand brengen wanneer de *Productcode* of *Artikelcode* wordt gebruikt; GTIN-codes voor voorgangers of opvolgers *leiden niet* tot een parent-child relatie.
- Bij het invoeren van een productcode of artikelcode probeert de toepassing een bestaande voorganger- of opvolger record te identificeren, maar als deze niet kan worden gevonden, wordt de voorganger- of opvolgcode opgeslagen, maar wordt er geen product-product- of artikel-artikelrelatie tot stand gebracht.

### 5.2 Ingesloten artikelen (ENC)

Soms is een artikel niet een enkel artikel, maar eerder een *set van artikelen*, waarbij elk artikel in de set ook afzonderlijk kan worden besteld. De artikelen in de set worden daarom *ingesloten artikelen genoemd*. Vaak heeft de set een andere prijs die niet de som is van de prijs van de afzonderlijke artikelen.

Voorbeelden

- CV ketel + thermostaat
- Klep + bedieningshendel

Om artikelen in het 'set'-artikel te kunnen insluiten, moeten deze artikelen worden toegevoegd als een accessoire van het type **ENC**.

| 📄 Wijzigen - Artikel - Artikel relatie |                                                                                                    |         |
|----------------------------------------|----------------------------------------------------------------------------------------------------|---------|
| Artikel - Artikel relatie              |                                                                                                    |         |
| Туре                                   | ENC - Ingesloten artikel                                                                                        |         |
| Leverancier 1                          | Contraction (and a second second second second second second second second second second second second second s | Ŧ       |
| Artikel 1                              | I dakrand Eindprofiel 10mm crem                                                                                 | e cla ▼ |
| Artikel 1 nummer                       | 28366540                                                                                                    |         |
| GTIN Artikel 1                         | 08712058058477                                                                                                  |         |
| Leverancier 2                          | Final and a second second second second second second second second second second second second second second s |         |
| Artikel 2                              | Finite control of the Unipanel sealer 250ml 🔻 💥                                                                 |         |
| Artikel 2 nummer                       | 24750101                                                                                                    |         |
| GTIN Artikel 2                         | 08712058100138                                                                                                  |         |
| Volgnummer                             | 1                                                                                                    |         |
| Groeperingscode                        |                                                                                                    |         |
| Aantal                                 | 1,00                                                                                                    |         |
| Geldig vanaf                           | 16-8-2024                                                                                                    |         |
|                                        |                                                                                                    |         |
|                                        | Vorige bewerken Volgende bewerken Bewaar record Annule                                                          | er      |

#### Notities:

De bijgevoegde artikelrelatie wordt binnen DICO/SALES005 gecommuniceerd met de EnclosedTradeItem-tag in de *Price Catalogue.xml* en vanaf DQR-7 als een PAK-artikel:

- Toebehoren op artikelniveau worden *niet* opgenomen in SALES005/ItemRelations.xml (L03 opvolger van koppelingen.txt), die alleen Producttoebehoren en Productonderdelen rapporteert.
- Voor SALES005 moeten het hoofdartikel en het bijgevoegde artikel van dezelfde leverancier zijn.
- Om een bijgevoegd item aan te duiden, moeten er ten minste twee items zijn; de ene is het set-item en de andere het bijgevoegde item. Dit kunnen twee verschillende items zijn (1x cv-ketel, 1x thermostaat), maar het kan ook één set-item zijn en meerdere exemplaren van één item, bijvoorbeeld het hoofdblisteritem bevat 6x het enkele item.

25

Bij *Keuzeproducten* of *Keuzeartikelen* kan de (eind)klant kiezen voor één of meerdere aanvullende product(en) die passen bij of behoren tot het hoofdproduct/artikel.

Opmerking: Keuzeproducten en -artikelen zijn een speciale vorm van toebehoren.

Voorbeeld

Een badkuip wordt verkocht met twee soorten badpoten: **klassiek** en **modern**. Bij aankoop van de badkuip moet de klant het type voeten kiezen dat hij wil.

<u>Opmerking</u>: In de rest van dit hoofdstuk zal een voorbeeld worden gegeven voor keuzeartikelen; de procedure is vergelijkbaar voor keuzeproducten.

### 6.1 Selectielijst maken

Keuzeproducten en -artikelen moeten worden geselecteerd uit een *selectielijst*, een **Keuze producten lijst** of een **Keuzeartikelen lijst**.

Om een selectielijst maken:

1. Ga in het menu naar Systeem > Configuratie.

| Configuratie         | Menu B    | ekijken   |             |          |                    |                                       |
|----------------------|-----------|-----------|-------------|----------|--------------------|---------------------------------------|
| <u>"</u> , <u></u> . | 3.        | æ.        |             | 1.       | <b>B</b> .         | 💽 🚸 🤹 🐼                               |
| Relaties Inkoop      | Producten | Artikelen | Publicaties | DAM      | Classificatie      | Systeem Art-Select Mijn gegevens Help |
|                      |           | -         | Afbeeldin   | g overzi | cht Omschrij       | Achtergrondtaken                      |
|                      |           |           | é           | 3        | Afleverad          | Analyses                              |
|                      |           |           |             | d)       | Artikelgro         |                                       |
|                      |           |           | 6           | B        | Bijlagetyp         |                                       |
|                      |           |           |             |          | Certificaat        | Gebruikers                            |
|                      |           |           | (8)         | les .    | <u>Conditie ir</u> | Gebruiker-specifieke velden (hoofd)   |
|                      |           |           |             | 10       | Conditiegr         | Lay-outs                              |
|                      |           |           |             |          | Conversie          | Logs                                  |
|                      |           |           |             | S        | Eenheden           | Omgevingen                            |

2. Voor een selectielijst voor artikelen kies je *Keuzeartikelen*, voor een selectielijst voor producten kies je *Keuzeproducten*.

| 10 | ~~~~~~~~~~~~~~~~~~~~~~~~~~~~~~~~~~~~~~~ | <u>ockoppeloc condite groepen</u> |                                                         |
|----|-----------------------------------------|-----------------------------------|---------------------------------------------------------|
|    |                                         | Inloggegevens verkooporganisaties |                                                         |
|    | ซ-<br>ช-                                | Keuzeartikelen                    | Keuzeartikel selectielijst                              |
|    |                                         | Keuzeproducten                    | Keuzeproduct selectielijst                              |
|    | <b>**</b>                               | VI                                | Telescontes to Deletic Astilelle contribute Verlagenets |

3. Maak op het volgende scherm eerst een selectielijst aan<sup>6</sup>, door op *+ Toevoegen* te klikken:

🍠 🌮 💭

<sup>&</sup>lt;sup>6</sup> Het voorbeeld in deze paragraaf is voor het maken van een selectielijst voor keuzeartikelen, maar de procedure voor het maken van een keuzelijst voor producten is vergelijkbaar.

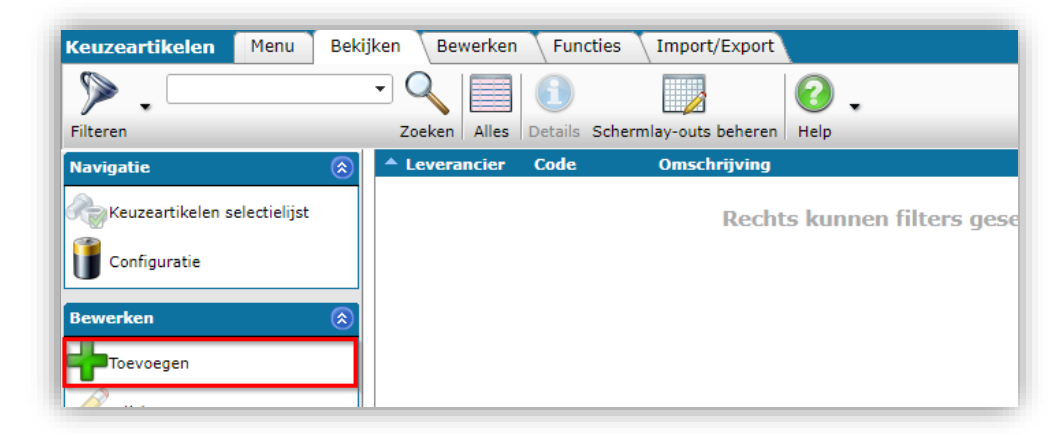

4. In het pop-up venster:

| Keuzeartikel |                           |   |
|--------------|---------------------------|---|
| Leverancier  |                           | • |
| Code         | TAP                       |   |
| Omschrijving | Keuze taps selectie lijst |   |
|              |                           |   |
|              |                           |   |
|              |                           |   |
|              |                           |   |
|              |                           |   |
|              |                           |   |

- a. Leverancier: Selecteer de leverancier van de gekozen artikelen.
- b. Code: Typ een (korte) code in voor deze selectielijst.
- c. Beschrijving: Typ een beschrijving voor deze selectielijst.
- 5. Sla de selectielijst op.

De selectielijst kan nu gevuld worden met keuzeartikelen:

1. Selecteer de opgeslagen lijst en klik onder Navigatie op Keuzeartikelen selectielijst.

| Keuzeartikelen Menu             | Bekij        | ken Bewerken Funct   | ties Import/Export          |
|---------------------------------|--------------|----------------------|-----------------------------|
| ⋟                               |              | - 🔍 🗐 🚺              |                             |
| Filteren                        |              | Zoeken Alles Details | Schermlay-outs beheren Help |
| Navigatie                       | ۲            | Leverancier Code     | Omschrijving                |
| Keuzeartikelen selectielijst (0 | )            | > 7613023000006 TAP  | Keuze taps selectie lijst   |
| Configuratie                    |              |                      |                             |
| Bewerken                        | $\bigotimes$ |                      |                             |

2. Klik in het volgende scherm op *+Artikel* om keuze-artikelen aan de selectielijst toe te voegen:

🥩 🌮 💭

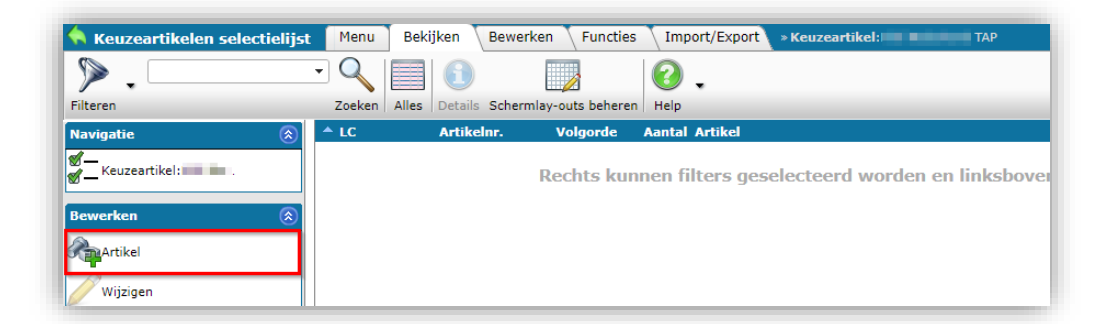

3. Selecteer op het volgende scherm een of meer keuzeartikelen en dubbelklik of gebruik de knop *Selecteer Artikel* (1) om ze toe te voegen aan het winkelmandje in het onderste deel van het scherm:

| •                                                                                                    | - 🤍         |               |            | 2            |                  | Y         | i (            | <b>\$</b>                        |                   | 1               | -                      |
|----------------------------------------------------------------------------------------------------|-------------|---------------|------------|--------------|------------------|-----------|----------------|----------------------------------|-------------------|-----------------|------------------------|
| in .                                                                                                    | Zoeken      | Alles Details | Schermlay- | outs beherer | Selecteer Artil  |           | eselecteren Wi | ssen Overnemen<br>e om chrijving | Stoppen   Prijsve | trgelijk   Help | Takaan nar C           |
|                                                                                                    | Q           | l             | 1          | 0405         | Albeelding       | st        | Zelfb          | kel<br>orende schroef            | € 0,04            | 11,00%          | Tinkoop per G<br>€ 0,0 |
| and the second second                                                                                                    |             |               | , 1        | 1267         |                  | st        | Plaa           | singswerktuig<br>HSC-MW16 test   | € 63,04           | 0,00%           | € 63,0                 |
| Marganite Control of Control of C |             | 1             | 1          | 1496         | 2                | st        | FL 11          | ndingsstuk MF-                   | € 4,84            | 0,00%           | € 4,8                  |
|                                                                                                    |             |               | 1          | 1606         | 2                | st        | Com            | bihoek MF-FL 16                  | € 26,94           | 5,92%           | € 25,3                 |
| -                                                                                                    |             |               | 1          | 5507         | 2                | st        | Veilig<br>A M1 | heidsanker HSC-<br>2x60/20       | € 7,81            | 0,00%           | € 7,8                  |
| and the second second                                                                                                    |             |               | 1          | 929          | 2                | st        | Voeg<br>6.5/2  | beitel TE-Y FGM<br>8             | € 307,31          | 0,00%           | € 307,5                |
|                                                                                                    |             |               | 1          | 940          | 2                | st        | Inste<br>FY-S/ | ekschacht TE-<br>AS 8-16         | € 94,78           | 0,00%           | € 94,                  |
|                                                                                                    |             |               | 1          | 941          | 2                | st        | Inste<br>FY-S/ | ekschacht TE-<br>AS 20-24        | € 95,08           | 0,00%           | €95,                   |
| and the second                                                                                                    |             |               | 1          | 952          | <b>a</b>         | st        | Boon<br>FY-E3  | verlenging TE-<br>85             | € 132,04          | 0,00%           | € 132,                 |
| 10.000                                                                                                    |             |               | 1          | 953          |                  | st        | Boon<br>FY-E6  | verlenging TE-                   | € 175,53          | 0,00%           | € 175,                 |
| Minister of Contests                                                                                                    |             |               | 1          | 954          | 4                | st        | Boon<br>FY-E8  | verlenging TE-                   | € 213,50          | 1,73%           | € 209,                 |
| 10.000                                                                                                    |             |               | 2          | 004113       |                  | st        | Segn<br>M8x5   | nentanker HSA-F<br>5 5/-/-       | € 1,53            | 17,50%          | €1,                    |
|                                                                                                    |             |               | 2          | 004114       |                  | st        | Segn<br>M8x7   | nentanker HSA-F<br>0 20/10/-     | € 1,61            | 17,50%          | €1,                    |
|                                                                                                    |             | /             | 21         | 004115       |                  | st        | Segn<br>M8x8   | nentanker HSA-F<br>5 35/25/-     | € 1,93            | 17,50%          | € 1,                   |
| the second second                                                                                                    |             |               | 21         | 004116       |                  | st        | Segn<br>M8x1   | 05 55/45/15                      | € 2,38            | 17,50%          | € 1,                   |
| 10.100                                                                                                    |             |               | 2          | 004117       | 2                | st        | Segn<br>M8x1   | antanker HSA-F<br>30 80/70/40    | € 2,99            | 17,50%          | € 2,                   |
| 10.000                                                                                                    |             |               | 2          | 04118        | 2                | st        | Segn<br>M10x   | nentanker HSA-F<br>68.5/-/-      | € 2,32            | 17,50%          | € 1,                   |
| Aantal Leverancier G                                                                                                    | Condit e    | Artikelnr.    | Afkorting  | J Korte      | e omschrijving   | (artikel) | )              |                                  | 1                 | inkoop per G    | е т                    |
| 1,00 7613023000006 🖷                                                                                                    | <u>SS03</u> | 10405         | st         | Zelfbo       | orende schroef S | MD01Z     | 4,2×16         | 145-1                            |                   | € 0,0           | з с                    |
| 1,00 7613023000006                                                                                                    | IC05        | 11496         | st         | Verbir       | ndingsstuk MF-FL | . 11      |                | winkelma                         | anaje             | € 4,8           | 4 E                    |

- 4. Gebruik vervolgens de knop *Overnemen* (2) om de artikelen naar de selectielijst over te brengen:
- 5. Nadat de artikelen zijn overgezet, keer je terug naar het overzicht van de *Keuzeartikelen selectielijst*, dat nu keuzeartikelen bevat:

| Keuzeartikelen selectielijst                                                                                                    | Menu    | Bekijken            | Bewerken Functies      | Imp    | ort/Export × Keuzeartikel: TAP          |
|----------------------------------------------------------------------------------------------------|---------|---------------------|------------------------|--------|-----------------------------------------|
| ▶                                                                                                    | • 🔍     |                     |                        | 0      | •                                       |
| Filteren                                                                                                    | Zoeken  | Alles Details       | Schermlay-outs beheren | Help   |                                         |
| Navigatie 🛞                                                                                                    | 🔺 LC    | Artike              | lnr. Volgorde          | Aantal | Artikel                                 |
| of the second second s | 7613023 | <u>300000€10405</u> | 1                      | 1,00   | Zelfborende schroef S-MD01Z 4,2x16 test |
| Bewerken                                                                                                    | 761302  | <u>300000€11496</u> | 2                      | 1,00   |                                         |
| Artikel                                                                                                    |         |                     |                        |        |                                         |
| Wijzigen                                                                                                    |         |                     |                        |        |                                         |
| Verwijderen record(s)                                                                                                    |         |                     |                        |        |                                         |

🌱 シ 💭

Compano Online Software

### 6.2 Selectielijst toevoegen aan artikel

Nu de keuzeartikel selectielijst klaar is, kun je de lijst aan een artikel toevoegen:

• Ga via het *menu* naar Artikelen > Artikelen.

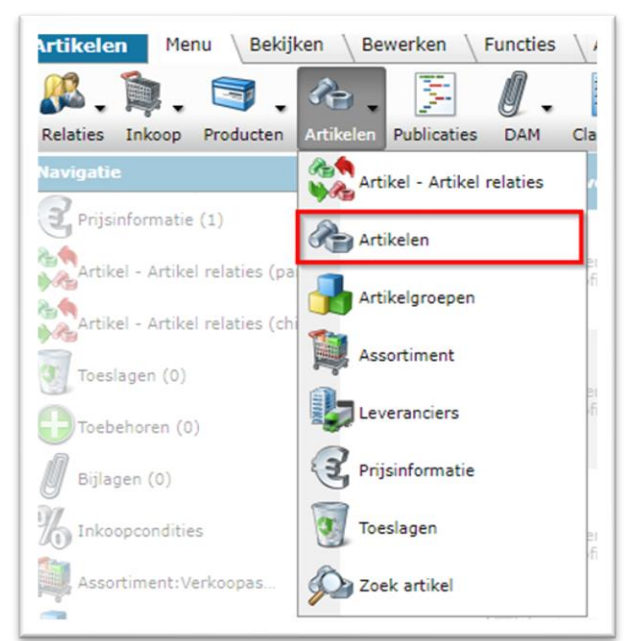

• Selecteer het artikel waaraan je de keuzelijst wil toevoegen en klik onder Bewerken op *Toebehoren*.

| Artikelen Menu Bekijk            | en Bewerken  | Functies  | Afdrukken    | Import/Export         |          |                  |     |
|----------------------------------|--------------|-----------|--------------|-----------------------|----------|------------------|-----|
| ⋟.                               | - 🤍 [        |           |              | 🖳 🕜 .                 |          |                  |     |
| Filteren                         | Zoeken   All | es   Deta | ails Compano | Prijspeildatum   Help |          |                  |     |
| Navigatie                        | ۲            |           | Leverancier  | GTIN                  | Product  | Artikelnr.       | GE  |
| Prijsinformatie (1)              |              |           |              |                       |          |                  |     |
| Artikel - Artikel relaties (par  | ent) (1)     |           |              | 08712058108097        | 28210460 | <u>28210460B</u> | MTR |
| Artikel - Artikel relaties (chil | d) (0)       |           |              |                       |          |                  |     |
| 🕖 Toeslagen (0)                  |              |           | -            | 00740050050477        | 00000540 | 2026542          |     |
| Toebehoren (0)                   |              | -         |              | 06712058058477        | 20300540 | 20306540         | MIR |
| Bijlagen (0)                     |              |           |              |                       |          |                  |     |
| % Inkoopcondities                |              |           |              | 08712058102569        | 24300129 | <u>24300129</u>  | MTK |

• Klik op het volgende scherm, onder Bewerken, op +Keuzeartikel.

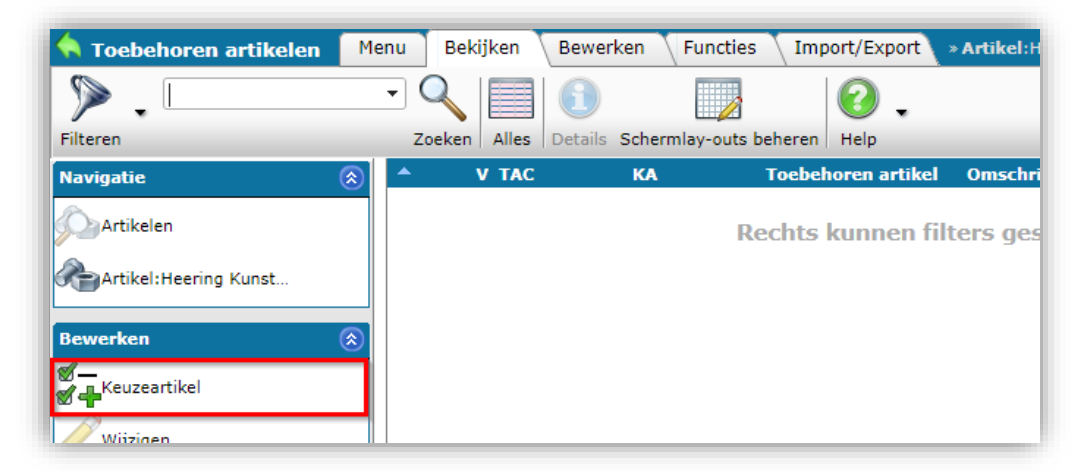

• Selecteer in het volgende scherm een keuzelijst en dubbelklik of gebruik de knop *Selecteer Keuzeartikel* (1) om deze toe te voegen aan het winkelmandje in het onderste deel van het scherm:

| 🔦 Keuzeartikel selectie                                               | Bekijken                                                                                                    |
|-----------------------------------------------------------------------|----------------------------------------------------------------------------------------------------|
| ▶.                                                                    |                                                                                                    |
| Filteren                                                              | Zoeken Alles Details Schermlay-outs beheren Selecteer Keuzeartikel Deselecteren Wissen Overnemen Stoppen Help |
| ▲ Leverancier Code                                                    | Omschrijving                                                                                                  |
| > 7613023000006 TAP                                                   | Keuze taps selectie lijst                                                                                     |
| Aantal Leverancier         Co           1,00         7613028000006 TA | ode Omschrijving<br>32 Keuze taps selectie lijst                                                              |

- Gebruik vervolgens de *knop Overnemen* (2) om de selectielijst over te nemen naar het artikel.
- Nadat de lijst is overgezet, wordt je doorgestuurd naar het overzicht van *Toebehoren artikelen*, dat nu een lijst met keuzeartikelen bevat:

| 🔦 Toebehoren artikelen | Mer | nu Bek   | ijken | Bewerken Fi      | uncties Imp    | oort/Export   | » Artikel: profie         |
|------------------------|-----|----------|-------|------------------|----------------|---------------|---------------------------|
| ▶.                     |     | - 🤇      |       | 1                |                | . ⊘           |                           |
| Filteren               |     | Zoeken   | Alles | Details Schermla | y-outs beheren | Help          |                           |
| Navigatie              | ۲   | <b>^</b> | V TAC | КА               | Toebe          | horen artikel | Omschrijving              |
| Artikelen              |     |          | 1     | <u>TAP</u>       |                |               | Keuze taps selectie lijst |
| Artikel                |     |          |       |                  |                |               |                           |
| Artikei                |     |          |       |                  |                |               |                           |

### 6.3 Keuzelijst toevoegen aan Product

De procedure voor het maken van een productkeuze *Selectielijst* is vergelijkbaar met die voor Keuzeartikelen, zie paragraaf <u>6.1 SELECTIELIJST MAKEN</u>.

Ga als volgt te werk om een productkeuzelijst aan een product toe te voegen:

1. Via het menu, naar *Producten > Producten*.

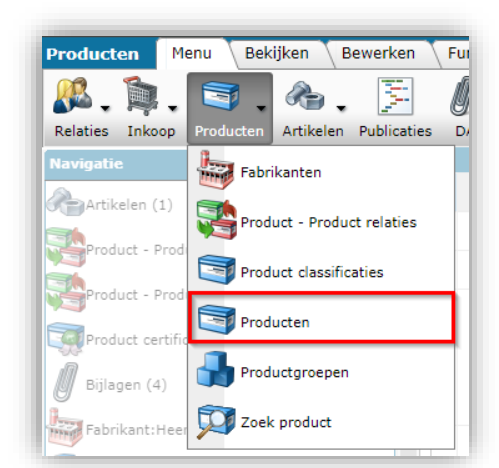

2. Ga vervolgens via het navigatiemenu naar Product toebehoren.

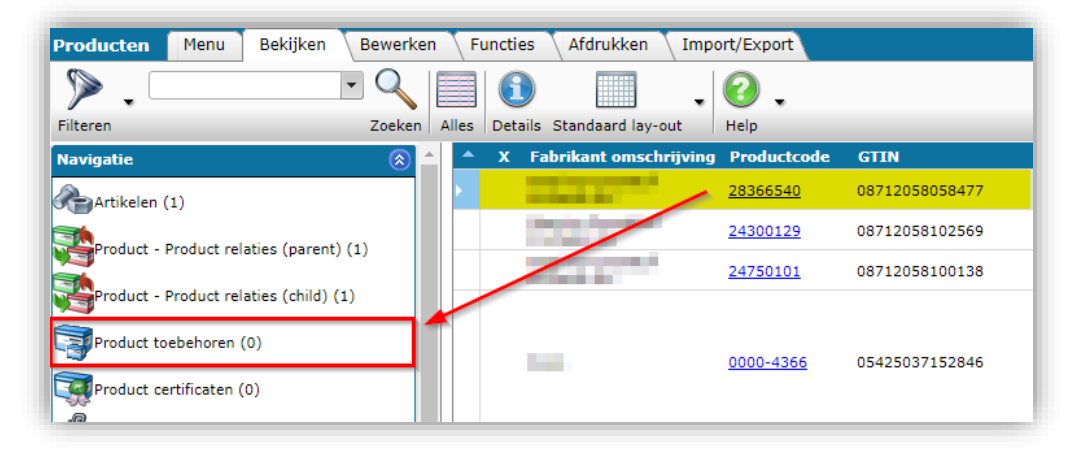

3. Selecteer in het volgende venster een product en klik onder Navigatie op Keuzeproducten.

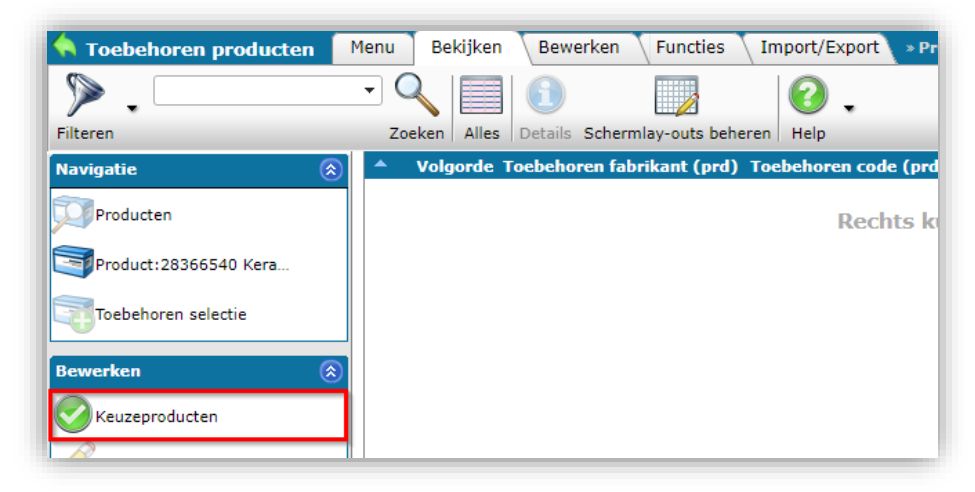

4. Selecteer op het volgende scherm een keuzelijst en dubbelklik of gebruik de knop *Selecteer keuze product* (1) om deze toe te voegen aan het winkelmandje in het onderste deel van het scherm:

| jiteren               |       | Toeken Alles | Details   | Schermlay-outs beheren | Selecteer Keuzeproduct |              | Wissen  | Overnemen  | Stoppen | e .  | • |
|-----------------------|-------|--------------|-----------|------------------------|------------------------|--------------|---------|------------|---------|------|---|
| Fabrikant             | Code  | Omschrijv    | ing       | Schermay outs beneren  |                        | Descletteren | Wisself | overneinen | Stoppen | neip |   |
|                       |       |              |           |                        |                        | •            |         |            |         |      |   |
| Aantal Fabrikant      |       | Code         | Omschri   | jving                  |                        |              |         |            |         |      |   |
| 1,00 <u>222000007</u> | 74100 | CMPN         | keuze pro | ducten Compano         |                        |              |         |            |         |      |   |

- 5. Gebruik vervolgens de *knop Overnemen* (2) om de keuzelijst over te nemen naar het product.
- 6. Nadat de lijst is overgezet, wordt je doorgestuurd naar het overzicht van *Toebehoren producten*, dat nu een lijst met keuzeproducten bevat:

| 🔦 Toebehoren productei | n Menu | Bekijken    | Bewerk     | en Functies         | Import/Export  | » Product:28366540   |             |         |
|------------------------|--------|-------------|------------|---------------------|----------------|----------------------|-------------|---------|
| ▶ .                    | • (    | 9           |            |                     | 2.             |                      |             |         |
| Filteren               | Z      | oeken Alles | Details Sc | hermlay-outs behere | en Help        |                      |             |         |
| Navigatie              | ^ (    | Volgorde    | Toebehorer | ו fabrikant (prd)   | roebehoren cod | e (prd) Fabrikant    | КРС         | Toebeho |
| Producten              | ▶      | 1           |            |                     |                | <u>2220000074100</u> | <u>CMPN</u> |         |
| Product:28366540       |        |             |            |                     |                |                      |             |         |
| Toebehoren selectie    |        |             |            |                     |                |                      |             |         |

WWW.COMPANO.COM

🌱 シ 💭

## 7 Importeren van product-/artikelrelaties

Product- en artikelrelaties kunnen worden geïmporteerd met behulp van:

- Een brancheformaat
- Een Excel-gegevensbestand met de juiste importlay-out

#### 7.1 Importeren volgens brancheformaat

Product- en artikelrelaties kunnen worden geïmporteerd met behulp van de volgende brancheformaten:

- DICO/SALES
- BMEcat

#### 7.1.1 DICO/VERKOOP

Bij gebruik van een DICO/SALES-geformatteerd gegevensbestand:

- Productrelaties worden geïmporteerd (optie)
- Artikelrelaties worden geïmporteerd (optie)
- Bijgevoegde artikelrelaties (ENC) worden geïmporteerd (optie)
- Relaties in COS die niet in het databestand aanwezig zijn, worden gearchiveerd (alleen met een *mutatiecode* 9 databestand<sup>7</sup>)

| Import                                                                                                    |                                                                                                    |        |   |
|----------------------------------------------------------------------------------------------------|----------------------------------------------------------------------------------------------------|--------|---|
| Import                                                                                                    |                                                                                                    |        |   |
| Samenvatting                                                                                                    |                                                                                                    |        |   |
| Test Import met formaat SALES0051 van<br>met impactanalyse: Alles behalve de proc                                                                                                    | bestand SALES005_DirectProfile_van20230904_143118_bzip2.zip<br>ductklasse kenmerken                                                                                                    |        |   |
| Delta import van fabrikanten uit bestand<br>Delta import van producten uit bestand p<br>Delta import van etmi productkenmerken<br>Delta import van certificaten uit bestand<br>Delta import van bijalgen uit bestand pro<br>Delta import van fabrikanten uit bestand<br>Volledig import van artikelen uit bestand<br>Poleta import van artikelen uit bestand<br>poleta import van artikel – artikel relaties<br>Delta import van artikel – artikel relaties<br>Delta import van artikel – artikel relaties | productdata.xml<br>roductdata.xml<br>uit bestand productdata.xml<br>productdata.xml<br>ductdata.xml<br>pricecatalogue.xml<br>pricecatalogue.xml<br>uit bestand pricecatalogue.xml<br>uit bestand iriemrelations.xml<br>s uit bestand itemrelations.xml                                                                                                    |        |   |
| Instellingen                                                                                                    |                                                                                                    |        |   |
| Rapportage niveau                                                                                                    | Alles behalve de productklasse kenmerken                                                                                                    |        |   |
| is testrun                                                                                                    | ● Ja ○ Nee                                                                                                    |        |   |
| Geselecteerde bestanden                                                                                                    | <ul> <li>Delta import van fabrikanten (product)</li> <li>Delta import van producten</li> <li>Delta import van etim productkenmerken</li> <li>Delta import van certificaten</li> <li>Delta import van product certificaten</li> <li>Delta import van bijlagen (product) (artikel)</li> <li>Delta import van fabrikanten</li> <li>Volledig import van artikelen</li> <li>Delta import van bijlagen (artikel)</li> <li>Delta import van bijlagen (artikel)</li> <li>Delta import van Artikelrelaties</li> <li>Delta import van Artikelrelaties</li> <li>Delta import van Artikelrelaties</li> </ul> |        |   |
|                                                                                                    | Vorige Volgende S                                                                                                    | luiten | _ |

<sup>&</sup>lt;sup>7</sup> Let op: Relaties die in het databestand de status 'gearchiveerd' hebben, maar die niet in COS aanwezig zijn, worden *niet* geïmporteerd.

Compano Online Software

#### 7.1.2 BMEcat

BMEcat ondersteunt *niet* alle relatietypen die in COS kunnen worden gedefinieerd. Daarnaast maakt BMEcat geen onderscheid tussen product - product relaties en artikel - artikel relaties.

De volgende relaties in BMEcat, zoals gedefinieerd in het veld PRODUCT\_REFERENCETYPE, worden geïmporteerd als:

| BMEcat          | Relatietype in COS           |  |  |
|-----------------|------------------------------|--|--|
| Similar         | ALT-COM (alternatief)        |  |  |
| Consist_of      | BEO – PAR (Bevat onderdeel)  |  |  |
|                 | SAP - MIR (Gespiegeld)       |  |  |
| Toebehoren      | HOB – BE2 (Hoort bij)        |  |  |
| Mandatory       | KNZ – CNZ (Kan niet zonder)  |  |  |
|                 | ONV – IPO (Onderdeel van)    |  |  |
| Followup        | OPV - SUC (Opvolger)         |  |  |
| Sparepart       | RES - SPA (Reserve)          |  |  |
| Select , Others | TEP - FI2(Technisch passend) |  |  |
|                 | VOO PRE (Voorganger)         |  |  |

### 7.2 Excel-import

Product-Product en Artikel-Artikel relaties kunnen tot stand worden gebracht door middel van een Excel-import. Deze import combineert een Excel-gegevensbestand met een importlay-out. In dit hoofdstuk wordt beschreven welke *belangrijke gegevensvelden* aanwezig moeten zijn in het Excel-gegevensbestand en de importlay-out.

<u>Opmerking</u>: Een algemene beschrijving van het importeren van gegevens met behulp van een combinatie van een Excel-gegevensbestand en een aangepaste importlay-out is te vinden in de *Handleiding Universele Import/Export*, die beschikbaar is op de <u>Help-website van Compano</u>.

### 7.2.1 Product-Product relaties

Voor het importeren van product-productrelaties zijn de volgende velden verplicht:

| Lay-out Eigenschappen  | Velden Mer | no      |                |                     |               |          |   |   |
|------------------------|------------|---------|----------------|---------------------|---------------|----------|---|---|
| - Beschikbare velden   |            | ]       | Γ <sup>G</sup> | eselecteerde velden |               |          |   |   |
| Alfabetisch per letter | *          |         |                | Veld                | Koptekst      | Pos      |   |   |
| ± Per categorie        |            |         | Þ              | Fabrikant 1         | Fabrikant 1   | 1        |   |   |
| Standaard velden       |            |         |                | Fabrikant 2         | Fabrikant 2   | 2        |   |   |
| Aantal                 |            |         |                | Productcode 1       | Productcode 1 | 3        |   | Γ |
| Gearchiveerd           |            | <       |                | Productcode 2       | Productcode 2 | 4        |   | h |
| Geldig vanaf           |            |         |                | Volgnummer          | Volgnummer    | 5        |   |   |
| Productcode 1          |            |         |                | Туре                | Туре          | 8        |   |   |
| Productcode 2          |            |         |                | Geldig vanaf        | Geldig vanaf  | 9        |   |   |
| Туре                   |            |         |                |                     |               |          |   |   |
| Volgnummer             | -          |         |                |                     |               |          |   |   |
| - Eigenschappen        |            |         |                |                     |               |          |   |   |
| Koptekst               | F          | abrikar | nt 1           |                     |               | <b>~</b> |   |   |
|                        | A          | utomati | isch           |                     |               |          |   |   |
| /eld positie           | 1          |         |                | 🗌 Automatisch       |               |          |   |   |
| /aste waarde           |            |         |                |                     |               |          | • |   |

34

- Fabrikant 2: Fabrikantcode van het child product.
- Productcode 1: Productcode van het parent product.
- Productcode 2: Productcode van het child product.
- Volgnummer: Volgorde waarin de relaties worden toegevoegd (mag willekeurig zijn).
- Type: Type van de product-productrelatie.
- Geldig vanaf: Datum vanaf wanneer de productrelatie geldig is.

Aanvullende relevante velden zijn optioneel:

- GTIN product 1: GTIN van het parent product.
- GTIN product 2: GTIN van het child product.
- Groeperingscode: Groeperingscode van de relatie.
- Aantal: Hoeveelheid child producten voor deze relatie.

Opmerking: Alleen de volgende codes zijn toegestaan voor het producttype:

- COM
- PAR
- MIR
- BE2 NL
- CNW
- IPO
- PRF
- FI2
- SUC
- SPA

#### 7.2.2 Artikel-Artikel relaties importeren

Voor het importeren van artikel-artikelrelaties zijn de volgende velden verplicht:

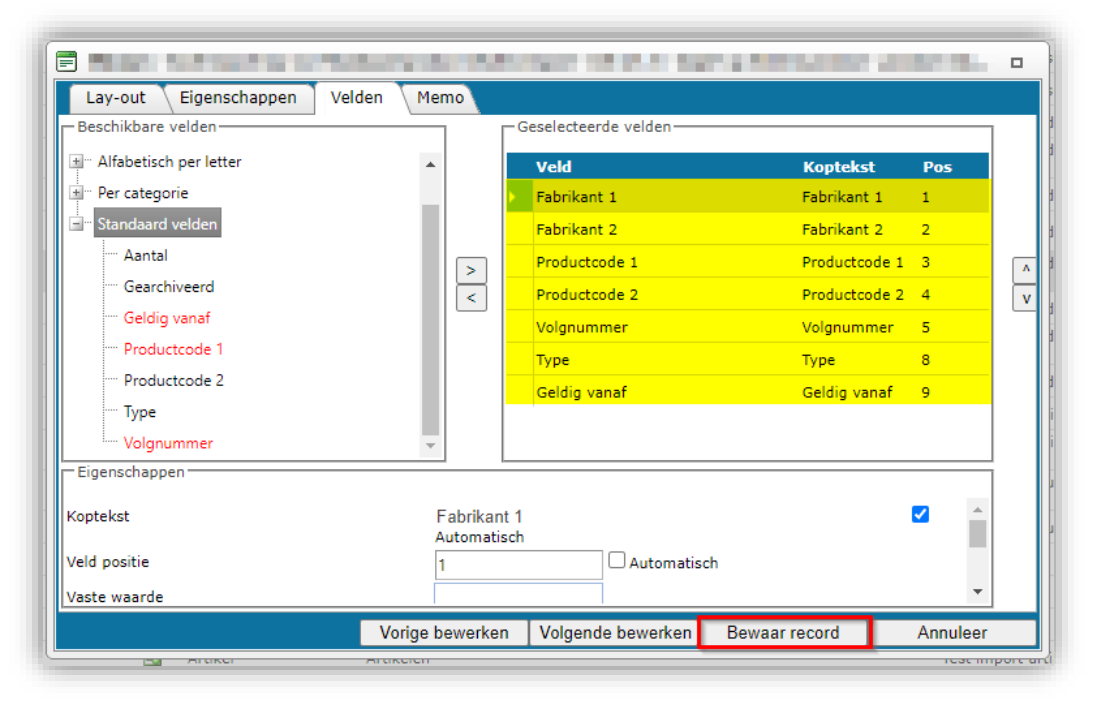

- Leverancier 1: Leverancierscode van het parent artikel.
- Leverancier 2: Leverancierscode van het child artikel.

💕 🌮 💭

- Artikelcode 2: Artikelcode van het child artikel.
- Volgnummer: Volgorde waarin de relaties worden toegevoegd (mag willekeurig zijn).
- Type: Type van de artikel-artikelrelatie.
- Geldig vanaf: Datum vanaf wanneer de artikel-artikelrelatie geldig is.

Aanvullende relevante velden zijn optioneel:

- GTIN-item 1: GTIN van het parent item.
- GTIN-item 2: GTIN van het child item.
- Groeperingscode: Groeperingscode van de relatie.
- Aantal: Aantal child artikelen voor deze relatie.

Opmerking: Alleen de volgende codes zijn toegestaan voor het artikeltype:

- COM
- MIR
- BE2 NL
- CNW
- PRE
- FI2
- SUC
- ENC

#### 7.2.3 Lay-outs importeren

Voor PIM-klanten van Compano met een gedeelde applicatie zijn twee basis import lay-outs voor Product en Artikelrelaties beschikbaar:

```
Productrelaties: Standaard productrelaties import – L04 (v#.#)
Artikelrelaties: Standaard artikel relaties import – L04 (v#.#)
```

Het (v#.#) versienummer geeft aan welk corresponderend Excel-bestand als gegevenssjabloon moet worden gebruikt. Deze sjablonen zijn beschikbaar op de <u>Compano Help-website</u>:

Template\_import\_product\_relations\_PIM\_Basic\_v#-#\_L04
Template\_import\_item\_relations\_PIM\_Basic\_v#-#\_L04

### 7.3 Keuzeproducten/-artikelen selectielijst

Keuzeproducten en -artikelen zijn een speciaal soort accessoire. Voordat een keuzeproduct/artikelen aan een product/artikel kunnen worden toegevoegd, moet echter eerst een *keuzeproduct/artikellijst* worden gemaakt, die de keuzeproducten/artikelen bevat die kunnen worden geselecteerd.

Voor instructies over het maken van een dergelijke selectielijst, zie paragraaf <u>6.1 SELECTIELIJST</u> <u>MAKEN</u>.

<u>Opmerking</u>: In deze paragraaf wordt uitgelegd hoe je *een selectielijst kunt vullen* met geselecteerde producten/artikelen. Aangezien de procedure voor producten en artikelen vergelijkbaar is, zal alleen een voorbeeld worden gegeven met betrekking tot keuzeproducten.

🥩 🌮 💭

#### 7.3.1 Importeren keuzeproducten/-artikelen

Om Keuzeproducten te importeren in de lijst die je hebt gemaakt, heb je een importbestand nodig met de Keuzeproducten data en een bijbehorende importlay-out.

De volgende gegevensvelden moeten zowel in het importbestand als in de importlay-out aanwezig zijn:

| Toevoegen - Nieuw(e) lay-out Lay-out Eigenschappen Velden Memo Beschikbare velden | -Geselecteerde veld | en                     |     |
|-----------------------------------------------------------------------------------|---------------------|------------------------|-----|
| ∃ – Alle velden                                                                   | Veld                | Koptekst               | Pos |
| 🖅 Alfabetisch per letter                                                          | Fabrikant code (    | GLN) Fabrikant         | 1   |
| ± Per categorie                                                                   | Productcode         | Productcode            | 2   |
| ± <sup>™</sup> Standaard velden                                                   | Keuzeproduct fal    | orikant code Fabrikant | 3   |
|                                                                                   | Keuzeproduct co     | de Keuzeproduct        | 4   |
| > <                                                                               |                     |                        |     |

- Fabrikant code (GLN): Wereldwijd locatienummer van de fabrikant
- Productcode: Productcode van het (de) gekozen product(en)
- Keuzeproduct fabrikantcode: Fabrikantcode van het gekozen product
- Keuzeproduct code: Code van de productlijst; bijvoorbeeld: **OPT2**

Maak eerst een importlay-out:

- 1. Ga via het menu naar Systeem > Lay-outs.
- 2. Klik onder Bewerken op + Importlay-out toevoegen
- 3. Selecteer de entiteit Keuzeproduct Selectielijst
- 4. In het pop-up venster op het tabblad Lay-out:

| Type     Excel import       Naam     Voorbeeld import keuze product in keuze product selectie lijst       Toepassing     Image: Binnen het bedrijf | Lay-out Eigenschappen Ve | lden Memo                  |                       |                   |
|----------------------------------------------------------------------------------------------------|--------------------------|----------------------------|-----------------------|-------------------|
| Naam     Voorbeeld import keuze product in keuze product selectie lijst       Toepassing                                                           | Туре                     | Excel import               | ~                     |                   |
| Toepassing 🔿 🎛 Binnen het bedrijf 💿 S Voor mijzelf                                                                                                 | Naam                     | Voorbeeld import keuze pro | oduct in keuze produc | ct selectie lijst |
|                                                                                                    | Toepassing               | 🔿 🎛 Binnen het bedrijf     | 🔍 🕄 Voor mijze        | lf                |
|                                                                                                    |                          |                            |                       |                   |
|                                                                                                    |                          |                            |                       |                   |
|                                                                                                    |                          |                            |                       |                   |

- a. Naam: Voer een naam in voor de lay-out.
- 5. Ga naar het tabblad Eigenschappen:

💕 🌮 💭

| Toevoeger     | n - Nieuw(e) lay-out |                                    |        |
|---------------|----------------------|------------------------------------|--------|
| Lay-out       | Eigenschappen        | Velden Memo                        |        |
| Aantal kopreg | els                  | 1                                  |        |
| Doorgaan bij  | fouten               | 🕕 🗌 Ja 🖲 Nee                       |        |
| Volgende imp  | ortlay-out           | •                                  | · 🗱 🔰  |
|               |                      |                                    |        |
|               |                      |                                    |        |
|               |                      |                                    |        |
|               |                      | Voeg volgende toe Bewaar record An | nuleer |

- a. Aantal kopregels: Stel het aantal koptekstrijen in.
- b. Doorgaan bij fouten: Stel deze optie in op Ja als je eerst een testrun wil uitvoeren en alle fouten wil rapporteren.
- 6. Ga naar het tabblad Velden:

| Lay-out Eigenschappen          | Velden | Memo       |                        |                |   |
|--------------------------------|--------|------------|------------------------|----------------|---|
| Beschikbare velden             |        | <u>ר</u> ו | -Geselecteerde velden  |                | 7 |
| + Alle velden                  |        |            | Veld                   | Kopteks Pos    |   |
| Alfabetisch per letter         |        |            | Fabrikant code (GLN)   | Fabrikant 1    |   |
| Per categorie                  |        |            | Productcode            | Producto 2     |   |
| 🛨 🗉 Fabrikant                  |        |            | Keuzeproduct fabrikant | ode Fabrikant3 |   |
|                                |        |            | Keuzeproduct code      | Keuzeprc 4     |   |
| 🖃 – Keuzeproduct selectielijst |        | <          |                        |                |   |
| Productcode                    |        |            |                        |                |   |
| 🗄 🗹 Constanten                 |        |            |                        |                |   |
| 🗄 Getallen                     |        |            |                        |                |   |
| + Standaard velden             |        |            |                        |                |   |
| Eigenschappen                  |        |            |                        |                | Ē |
|                                |        |            |                        |                |   |
|                                |        |            |                        |                |   |
|                                |        |            |                        |                |   |
|                                |        |            |                        |                |   |
|                                |        |            |                        |                |   |

a. Velden: Zorg ervoor dat je alle verplichte datavelden aan de lay-out toevoegt (zie screenshot).

Als je vervolgens de lijst met keuzeproducten wil vullen, importeer je keuzeproducten in de lijst:

- 1. Ga via het menu naar Systeem > Configuratie.
- 2. Klik in het overzicht op de link Keuze Producten:

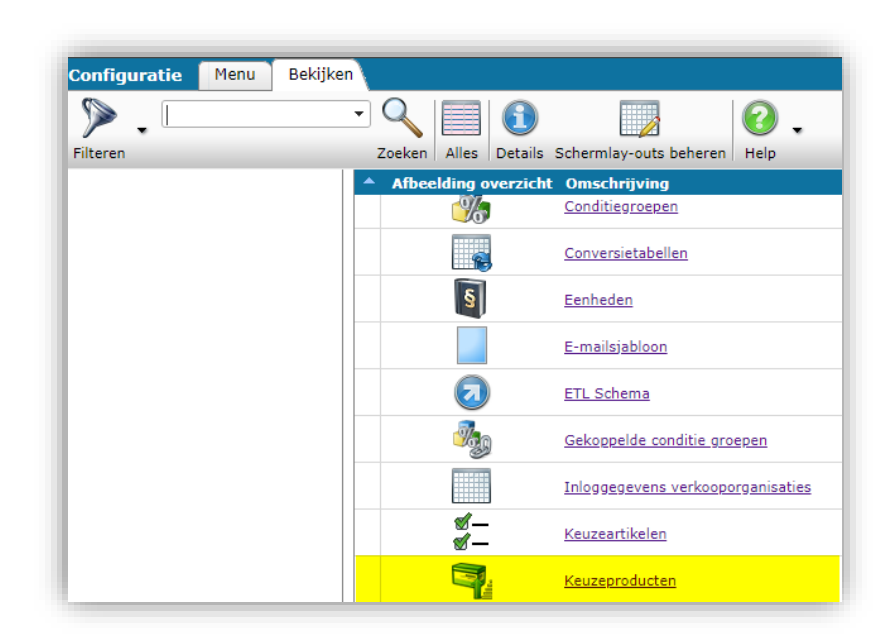

3. Selecteer in het Overzicht een productlijst en klik onder Navigatie op *Keuze productselectielijsten*.

| Keuzeproducten Menu Be           | kijken Bewerken    | Import/Export     |                         |
|----------------------------------|--------------------|-------------------|-------------------------|
| ▶ .                              | - 🔍 🔲 🚹            |                   | 0.                      |
| Filteren                         | Zoeken Alles Detai | ls Schermlay-outs | beheren Help            |
| Navigatie 🛞                      | ▲ Fabrikant        | Code              | Omschrijving            |
| Keuzeproducten selectielijst (0) | 2220000074100      | <u>CMPN</u>       | keuze producten Compano |
| Configuratie                     |                    |                   |                         |

4. Ga op het volgende scherm naar het tabblad Importeren/exporteren en klik op Importeren.

| 🔦 Keuzeproducten selectielij | st Menu  | Beki   | jken 🔪 Bewer | rken I | import/Export | <b>» Keuzeproduct</b> :Keuzeproduct |        |
|------------------------------|----------|--------|--------------|--------|---------------|-------------------------------------|--------|
| ⋟.                           | • 🔍      | 4      | 0.           |        |               |                                     |        |
| Filteren                     | Zoeken   | Import | Help         |        |               |                                     |        |
| Navigatie 🛞                  | A Produc | tcode  | Volgorde     | Aantal | Keuzeproduct  | t Fabrikant                         | Fabril |
| Keuzeproduct:Keuzepro        |          |        |              |        | Rech          | ts kunnen filters gesele            | cteerd |
| Bauaskan 🔊                   |          |        |              |        |               |                                     |        |

5. In het pop-up venster:

| Template_import_product | <u>re</u> Selecteer     |                                     |
|-------------------------|-------------------------|-------------------------------------|
|                         |                         |                                     |
|                         |                         |                                     |
|                         |                         |                                     |
| Vorige                  | Volgende                | Sluiten                             |
|                         | Template_import_product | Template_import_product_α Selecteer |

- a. Importbestand: Selecteer het importbestand met de items uit de productlijst.
- 6. Klik op *Volgende*.

| 🗐 Import                                                                                                    |                                                                          |                          |                     |
|----------------------------------------------------------------------------------------------------|--------------------------------------------------------------------------|--------------------------|---------------------|
| Import                                                                                                    |                                                                          |                          |                     |
| Samenvatting                                                                                                    |                                                                          |                          |                     |
| Test Importvan bestand Template_imp<br>met impactanalyse: Alles behalve de p                                                      | port_product_relaties_PIM_Basis_r1-1_L04.xlsx<br>productklasse kenmerken | c                        |                     |
| Import van Keuzeproducten selectielij:<br>Fabrikant code (GLN)<br>Productcode<br>Keuzeproduct fabrikant code<br>Keuzeproduct code | st met layout Voorbeeld import keuze product i                           | in keuze product select  | ie lijst en velden: |
| Lay-out1                                                                                                    |                                                                          |                          |                     |
| Titel                                                                                                    | v1.1                                                                     |                          |                     |
| Import entiteit                                                                                                    | Keuzeproduct selectielijst                                               |                          | - ×                 |
| Import lay-out                                                                                                    | Excel import lay-out 'Voorbeeld imp                                      | port keuze product in ke | auze prc 🕶 🗱 🗭 🖊    |
|                                                                                                    |                                                                          |                          |                     |
|                                                                                                    |                                                                          |                          |                     |
|                                                                                                    |                                                                          |                          |                     |
|                                                                                                    |                                                                          |                          |                     |
|                                                                                                    | Vorige                                                                   | Volgende                 | Sluiten             |

- a. Import entiteit: Selecteer de keuzelijst voor productselecties
- b. Importlay-out: Selecteer de juiste importlay-out
- 7. Klik op Volgende.

| port_product_relaties_PIM_Basis_r1-1_L04.xlsx                    |                                                                                                    |                                                                                                    |
|------------------------------------------------------------------|----------------------------------------------------------------------------------------------------|----------------------------------------------------------------------------------------------------|
| jst met layout Voorbeeld import keuze product in keuze product s | electie lijst en velden:                                                                                                    |                                                                                                    |
|                                                                  |                                                                                                    |                                                                                                    |
| Volledig                                                         | ~                                                                                                    |                                                                                                    |
| ● Ja ○ Nee                                                       |                                                                                                    |                                                                                                    |
| I O Ja O Nee                                                     |                                                                                                    |                                                                                                    |
|                                                                  |                                                                                                    |                                                                                                    |
|                                                                  |                                                                                                    |                                                                                                    |
|                                                                  |                                                                                                    |                                                                                                    |
| Vorige Volgende                                                  | Sluiten                                                                                                    |                                                                                                    |
|                                                                  | iport_product_relaties_PIM_Basis_r1-1_L04.xlsx<br>ijst met layout Voorbeeld import keuze product in keuze product s<br>Volledig<br>③ Ja O Nee<br>③ O Ja O Nee<br>③ O Ja O Nee | iport_product_relaties_PIM_Basis_r1-1_L04.xlsx<br>ijst met layout Voorbeeld import keuze product in keuze product selectie lijst en velden:<br>Volledig<br>v<br>v<br>v<br>v<br>ja Nee<br>v<br>Vorige Volgende Sluiten |

- a. Rapportageniveau: Laat deze instelling op **Volledig** staan om een volledig importrapport te ontvangen inclusief alle waarschuwingen en fouten.
- b. Is testrun: Stel deze optie in op Nee om een echte import uit te voeren. Stel deze optie in op Ja om een import te simuleren; dit genereert alleen een importrapport met mogelijke fouten en/of waarschuwingen. Er worden geen gegevens geïmporteerd!
- c. Conversielijst invullen: stel deze optie in op **Ja** als je conversielijsten moet invullen die je mogelijk hebt gemaakt.
- 8. Klik op *Volgende*:

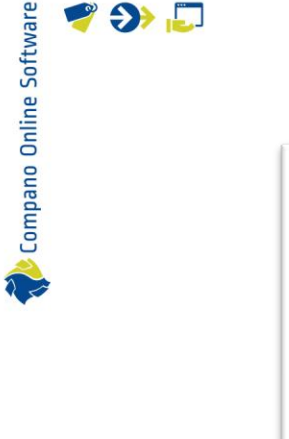

🍠 🌮 🛄

| 📄 Resu | Itaat Testrun v1.1 (Voorbeeld import keuze product in keuze product selectie lijst)                                                                                     | × |
|--------|----------------------------------------------------------------------------------------------------|---|
|        | De import is gestart als <u>achtergrondtaak</u> . U ontvangt een e-mail zodra de taak gereed is. De<br>importrapportage is dan ook beschikbaar in de <mark>logs.</mark> |   |
|        |                                                                                                    |   |
|        | OK                                                                                                    |   |

- 9. Wacht op de e-mail met het importrapport of download het rapport uit de logbestanden.
- 10. Zodra je op *OK* klikt, keer je terug naar de keuzelijst Keuzeproducten, die nu de keuzeproducten bevat die je hebt geïmporteerd:

| 🔦 Keuzeproducten selectielij | st Menu    | Bekijken Bewe        | erken Import      | /Export » ĸ | euzeproduct:Keuzeproduct |           |
|------------------------------|------------|----------------------|-------------------|-------------|--------------------------|-----------|
| ▶ .                          | • 🔍 🛛      |                      |                   | 0.          |                          |           |
| Filteren                     | Zoeken /   | Alles Details Schern | nlay-outs beheren | Help        |                          |           |
| Navigatie 🛞                  | A Producto | ode Volgorde         | Aantal Keuz       | eproduct    | Fabrikant                | Fabrikant |
| Keuzeproduct:Keuzepro        | Product 3  | 1                    | 1,00 <u>Keuze</u> | product     | 222000074100             | Compano   |
|                              | Product 4  | 1 2                  | 1,00 <u>Keuze</u> | product     | 2220000074100            | Compano   |
| Bewerken 🔝                   |            |                      |                   |             |                          |           |

#### 7.3.2 Selectielijsten importeren

Selectielijsten worden als toebehoren aan een product (of artikel) toegevoegd. Zo kunnen selectielijsten aan meerdere Producten (of Artikelen) worden toegevoegd door gebruik te maken van een Toebehoren -import, met verplichte velden:

- Code van de fabrikant van het product (GLN): Algemeen locatienummer van de fabrikant van de producten waaraan de keuzelijst moet worden toegevoegd.
- Productcode en Product GTIN: Productnummer (of GTIN) van de producten waaraan de keuzelijst moet worden toegevoegd. Opmerking: Beide velden moeten aanwezig zijn in jouw importlay-out, maar slechts één ervan hoeft te worden ingevuld in je gegevensbestand.

Naast de verplichte toebehorenvelden moeten ook de volgende gegevensvelden aanwezig zijn in het importbestand en de importlay-out:

- Fabrikantcode van het keuzeproduct (GLN): Fabrikantcode (GLN) van het gekozen product
- Code van de keuzeproduct lijst: Code van de keuzeproduct lijst.

💕 🌮 💭

| Lay-out Eigenschappen Vel | den Memo |     |                             |               |     |
|---------------------------|----------|-----|-----------------------------|---------------|-----|
| Beschikbare velden        |          | 1 1 | Geselecteerde velden        |               |     |
| + Alle velden             |          |     | Veld                        | Koptekst      | Pos |
| Alfabetisch per letter    |          |     | Product fabrikant code      | Fabrikant     | 1   |
| + Per categorie           |          |     | Productcode                 | Product       | 2   |
| ti Standaard velden       |          | >   | Product GTIN                | GTIN          | 3   |
|                           |          |     | Keuzeproduct fabrikant code | Fabrikant     | 4   |
|                           |          |     | Keuzeproduct code           | KPC           | 5   |
|                           |          |     | Toebehoren product GTIN     | GTIN          | 6   |
|                           |          |     | Verp                        | lichte velden |     |
| - Eigenschappen           |          |     |                             |               |     |
| Conversie tabel           |          |     |                             | -             | **  |
| Koptekst                  | Product  |     |                             | Z Automatis   | sch |
| ald positie               | 2        |     | Automatical                 |               | -   |

<u>Belangrijk</u>: Voor de *importlay-out van een* keuzelijst selectielijst selecteer je **Toebehoren product** als importentiteit, aangezien keuzeproducten een speciaal type accessoire zijn:

| Import                                                                                                    |                                                                                               |                                      |              |
|----------------------------------------------------------------------------------------------------|-----------------------------------------------------------------------------------------------|--------------------------------------|--------------|
| Import                                                                                                    |                                                                                               |                                      |              |
| Samenvatting                                                                                                    |                                                                                               |                                      |              |
| Test Importvan bestand Template_ir<br>met impactanalyse: Alles behalve d<br>Import van Product toebehoren met<br>• Product fabrikant code<br>• Product GTIN<br>• Keuzeproduct fabrikant code<br>• Keuzeproduct fabrikant code | nport_product_relaties_PIM_Bas<br>: productklasse kenmerken<br>layout Voorbeel produst toebeh | sis_r1-1_L04.xlsx<br>oren en velden: |              |
| Lay-out1                                                                                                    |                                                                                               |                                      |              |
| Titel                                                                                                    | v1.1                                                                                          |                                      |              |
| Import entiteit                                                                                                    | Toebehoren prod                                                                               | uct                                  | - 🗶          |
| Import lay-out                                                                                                    | Excel import lay-c                                                                            | out 'Voorbeel produst toel           | behoren' 🔻 🗱 |
|                                                                                                    |                                                                                               |                                      |              |
|                                                                                                    | Vorigo                                                                                        | Volgondo                             | Sluiton      |

#### 7.3.3 Keuzeartikelen

De procedure voor het toevoegen van Keuzeartikelen is vergelijkbaar met het toevoegen van Keuzeproducten, volg dus de instructies zoals beschreven in de paragrafen <u>7.3.1 IMPORTEREN</u> <u>KEUZEPRODUCTEN/-ARTIKELEN en 7.3.2 SELECTIELIJSTEN IMPORTEREN</u>.

Er zijn echter enkele verschillen:

Keuzeartikelen importeren in een artikelselectie lijst Stap 2: Klik in het overzicht op de link *Keuze-Artikelen*.

Selectielijst importeren

Selectielijsten worden als accessoire aan een artikel toegevoegd. Zo kunnen selectielijsten aan meerdere artikelen worden toegevoegd door gebruik te maken van een accessoire-import, met verplichte velden:

- Leverancierscode: Code voor de leverancier van de artikelen waaraan de selectielijst moet worden toegevoegd.
- Hoofdartikelcode: Artikelcode van het artikel waaraan de keuzelijst moet worden toegevoegd.

*Naast* de verplichte toebehorenvelden moeten ook de volgende gegevensvelden aanwezig zijn in het importbestand en de importlay-out:

- Keuzeartikel Leverancierscode: Leverancierscode (GLN) van het keuzeartikel.
- Code keuzeartikel lijst: Code van de keuzelijst met artikelen.

| 10 |                               |                                                                                                    |                                                                                                    |                                                                                                    |
|----|-------------------------------|----------------------------------------------------------------------------------------------------|----------------------------------------------------------------------------------------------------|----------------------------------------------------------------------------------------------------|
|    | -Geselecteerde velden         |                                                                                                    |                                                                                                    | ٦                                                                                                    |
|    | Veld                          | Koptekst                                                                                                    | Pos                                                                                                    |                                                                                                    |
|    | Artikelnummer                 | Artikelnr.                                                                                                    | 1                                                                                                    |                                                                                                    |
|    | Keuzeartikel leverancier code | Leverancier                                                                                                    | 2                                                                                                    |                                                                                                    |
|    | Keuzeartikel code             | Keuzeartikel                                                                                                    | 3                                                                                                    |                                                                                                    |
|    | Code leverancier              | LC                                                                                                    | 4                                                                                                    |                                                                                                    |
|    | 0                             | Ceselecteerde velden<br>Veld<br>Artikelnummer<br>Keuzeartikel leverancier code<br>Keuzeartikel code<br>Code leverancier | Veld     Koptekst       Artikelnummer     Artikelnr.       Keuzeartikel leverancier code     Leverancier       Keuzeartikel code     Keuzeartikel       Code leverancier     LC | Ceselecteerde velden<br>Veld Koptekst Pos<br>Artikelnummer Artikelnr. 1<br>Keuzeartikel leverancier code Leverancier 2<br>Keuzeartikel code Keuzeartikel 3<br>Code leverancier LC 4 |

🌱 狑 💭

Compano Online Software

## 8 Overerving van toebehoren en onderdelen

Onderdelen en toebehoren worden van product naar artike/overgeërfd:

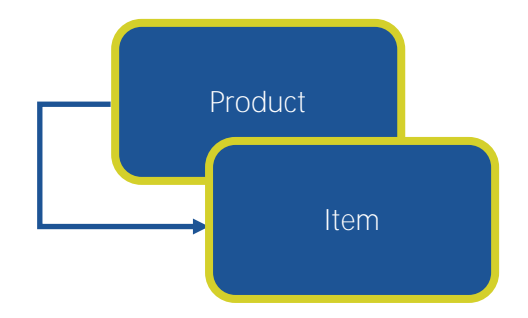

Let op: Als er meerdere artikelen zijn afgeleid van een product, die elk (deels) dezelfde toebehoren hebben, mag je de toebehoren op *productniveau koppelen*. Maar als de artikelen deel uitmaken van verschillende assortimenten, dan moet je ervoor zorgen dat de toebehoren *ook* als artikel in *al die assortimenten aanwezig zijn*.

#### Voorbeeld

Het artikel in dit voorbeeld erft van het overeenkomstige product de volgende toebehoren:

| Item        | Gross price | Additional | Image Drawing         | Alternatives         | Accessories Order information Price histor                                                                      |
|-------------|-------------|------------|-----------------------|----------------------|----------------------------------------------------------------------------------------------------|
| т           | Required    | Number of  | Supplier              | #Code                | Description                                                                                                    |
| Group 1     |             |            |                       |                      |                                                                                                    |
| Item        | No          | 1          | FI2                   | <u>140043898</u>     | the second second second second second second second second second second second second second second second se |
| Item        | No          | 1          | FI2                   | <u>140043904</u>     | LED E T5 batten 300 4.5W S 3000K BL                                                                             |
| Item        | No          | 1          | FI2                   | <u>140043967</u>     | LEDPanelRc-G Sq598-36W-3000-WH-CT                                                                               |
| Group 2     |             |            |                       |                      |                                                                                                    |
| Item        | No          | 1          | FI2                   | <u>140043968</u>     | LEDPanelRc-G Sq598-36W-4000-WH-CT                                                                               |
| Item        | No          | 1          | FI2                   | <u>140043969</u>     | LEDPanelRc-G Sq298-11W-3000-WH-CT                                                                               |
| Item        | No          | 1          | FI2                   | <u>140043970</u>     | LEDPanelRc-G Sq298-11W-4000-WH-CT                                                                               |
| Product acc | essories    |            |                       |                      |                                                                                                    |
| Item        |             |            | and the second second | <u>6956712631046</u> | LED E T5 batten 1200 18W 1600lm 4000K CT                                                                        |
| Item        |             |            | -                     | <u>140043901</u>     | LED E T5 batten 1200 18W 1600im 4000K CT                                                                        |
| Item        |             |            |                       | 140043901            | LED E T5 batten 1200 18W 1600im 4000K CT x                                                                      |

## 9 Relaties archiveren/verwijderen

Productrelaties (of artikelrelaties) kunnen worden gearchiveerd of verwijderd met behulp van de functie *Verwijderen record(s).* Relates verwijderen gebeurt in 2 stappen:

- Archiveren: Bij de eerste keer verwijderen, wordt een relatie gearchiveerd.
- Verwijderen: Een gearchiveerde relatie kan vervolgens bij de tweede keer definitief verwijderd worden.

Een relatie archiveren:

- 1. Navigeer naar de relaties van een Product.
- 2. Selecteer in het overzicht *Product Product relaties* een relatie en klik onder Bewerken op *Verwijderen record(s)*:

| Product - Product relaties     | Menu Bekijken Bewer             | ken Functies                                                                                                    | Import/Export > Pro | duct:24300129 Unip | oanel bouwpa    |
|--------------------------------|---------------------------------|----------------------------------------------------------------------------------------------------|---------------------|--------------------|-----------------|
| 2.                             | [] []                           |                                                                                                    | 0.                  |                    |                 |
| Inclusief archief              | Zoeken Alles Detai              | ils Schermlay-outs be                                                                                                    | heren   Help        |                    |                 |
| Navigatie 🛞                    | 🔺 Х Туре                        | Fabrikant 1                                                                                                    | Productcode 1       | Fabrikant 2        | Productcode 2   |
| Product:24300129 Unip          | CNW - Kan niet zonder<br>(KNZ)  | - Contraction of the local division of the local division of the l | 24300129            | the second second  | <u>24750101</u> |
|                                | FI2 - Technisch passen<br>(TEP) | d                                                                                                    | 24300129            | No. Com            | <u>1012001</u>  |
| Toevoegen                      |                                 |                                                                                                    |                     |                    |                 |
| Voeg product - product relatie |                                 |                                                                                                    |                     |                    |                 |
| Wijzigen                       |                                 |                                                                                                    |                     |                    |                 |
| Verwijderen record(s)          |                                 |                                                                                                    |                     |                    |                 |

3. Bevestig in het pop-upbericht dat je de relatie wilt archiveren:

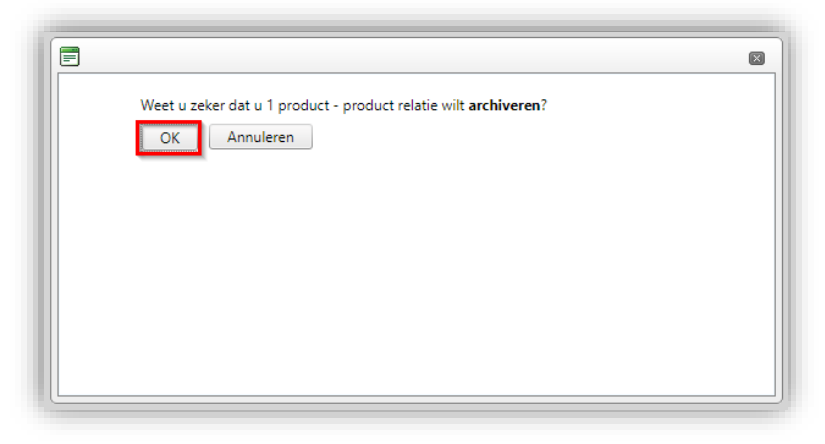

<u>NB</u>: Gearchiveerde relaties zijn niet meer zichtbaar in het overzicht *Product-Product relaties*.

### 9.1 Gearchiveerde relaties weergeven

Om te zien welke relaties zijn gearchiveerd, zet je het Filter op Inclusief archief.

💕 🌮 💭

| 🔦 Product -       | Product relaties | Menu | Bekijken | E    | Bewerker | Functies         | Import/ | /Export |
|-------------------|------------------|------|----------|------|----------|------------------|---------|---------|
|                   |                  | •    |          |      | 1        |                  |         | 0       |
| Inclusief archief |                  | _    | Zoeken A | lles | Details  | Schermlay-outs b | eheren  | Help    |

## 10 Filteren & Zoeken

De opties Filter en Zoeken kunnen worden gebruikt om producten of artikelen te vinden met relaties en/of een specifiek type relatie.

<u>NB</u>: Er worden voorbeelden gegeven voor het filteren en zoeken naar productrelaties, maar dezelfde opties zijn beschikbaar voor het filteren en zoeken naar artikelrelaties.

#### 10.1 Producten met relaties zoeken

Producten met productrelaties zijn te vinden via de filteropties:

- Product Productrelaties (Parent)
- Product Productrelaties (Child)

Om Producten te vinden die een Product-Productrelaties hebben:

- 1. Ga via het menu naar *Producten > Producten.*
- 2. Klik op de knop Filter en ga naar het tabblad Extra.

|                                     | vvii                                          |                                                 |                     |                  |             | _ |
|-------------------------------------|-----------------------------------------------|-------------------------------------------------|---------------------|------------------|-------------|---|
| 🗐 Filter                            |                                               |                                                 |                     |                  |             |   |
| Product Classificatie Mod           | el <mark>Extra </mark> Gebru                  | iker-specifieke velde                           | n Vertalingen       |                  |             |   |
| Fabrikant                           | = waarde 🗸                                    |                                                 |                     |                  | •           | • |
| Speciaal                            |                                               |                                                 |                     |                  |             |   |
| Artikelen                           | alles 🗸                                       |                                                 |                     |                  |             |   |
| Aantal artikelen                    | = waarde 🗸                                    |                                                 | ]                   |                  |             |   |
| Certificaten                        | alles 🗸                                       |                                                 | _                   |                  |             |   |
| Aantal certificaten                 | = waarde 🗸                                    |                                                 | ]                   |                  |             |   |
| Bijlagen                            | alles 🗸                                       |                                                 | -                   |                  |             |   |
| Aantal bijlagen                     | = waarde 🗸                                    |                                                 | ]                   |                  |             |   |
| Product - Product relaties (parent) | alles 🗸                                       |                                                 |                     |                  |             |   |
| Product - Product relaties (child)  | alles 🗸                                       |                                                 |                     |                  |             |   |
| Leveranciers                        | heeft product - produ<br>heeft geen product - | ct relaties (child)<br>product relaties (child) |                     |                  | 1000        |   |
|                                     | heeft ongearchiveer                           | le product - product re                         | laties (child)      |                  |             |   |
|                                     | heeft gearchiveerde                           | product - product relat                         | ies (child)         |                  |             |   |
|                                     | heeft geen ongearch                           | iveerd product - produ                          | ct relaties (child) |                  |             |   |
|                                     | alles                                         |                                                 | 12115               | 00197)           | _           |   |
|                                     |                                               |                                                 |                     |                  |             | Ŧ |
|                                     |                                               | Toepassen                                       | Legen               | Legen en sluiten | Opslaan als |   |
| 1190117032                          | 100 114                                       | CIIII                                           | maan                |                  |             |   |

- 3. Gebruik onder Speciaal de optie *Product Product (parent)* of *(child)* om te filteren op:
  - a. Heeft product product relaties: Zoek producten met *alle relaties* (actief en/of gearchiveerd) product product relaties.

🥩 🌮 💭

- b. Heeft geen product product relaties: Zoek producten *zonder relaties* (helemaal geen relaties) product product relaties.
- c. Heeft ongearchiveerde product productrelaties: Zoek producten die *actieve* productrelaties hebben (kunnen ook gearchiveerde relaties hebben).
- d. Heeft gearchiveerde product productrelaties: Zoek producten die *gearchiveerde* productrelaties hebben (kunnen ook actieve relaties hebben).
- e. Heeft geen ongearchiveerde product productrelaties: Zoek producten die *alleen gearchiveerde relaties* hebben of *helemaal geen relaties*.
- f. Alle: Vind alle producten, zowel met als zonder productrelaties en ongeacht de archiefstatus van de relatie.
- 4. Klik vervolgens op de knop *Toepassen* om het filter te activeren.

## **11 Export van product/artikelrelaties**

### **11.1 PAB-export**

In COS en SALES005 is het bericht **ItemRelations.xml** een update van de reeds bestaande **koppelingen.txt**. Bij export in het PAB-formaat wordt de product-productrelatie dus niet meer geëxporteerd.

### 11.2 INSBOU004 exporteren

In COS en SALES005 is het bericht **ItemRelations.xml** een update van de reeds bestaande **koppelingen.txt**. De INSBOU004 export exporteert een ItemRelations.xml die product-producten artikel-artikelrelaties bevat.

### 11.3 DICO/SALES005 uitvoer

Relaties tussen producten en artikelen worden geëxporteerd in het **ItemRelations.xml** van het DICO/SALES005-bericht. Voor COS betekent dit dat alle product-product (PP) en artikel-artikel (AA) relaties worden geëxporteerd.

Belangrijk: Product/Artikelrelaties exporteren naar 2BA / InstallData

Productrelaties worden in de 2BA Unifeed zoekmachine alleen op productniveau weergegeven op het tabblad [Gerelateerd]. Koppelingen op artikelniveau worden niet getoond maar worden wel aangeboden in de (bulk)data (download of dataset). Als het softwarepakket waarin de gegevens worden uitgelezen deze functionaliteit ondersteunt, kunnen referenties worden geraadpleegd.

Meer informatie over artikelrelaties is te vinden in de <u>Ketenstandaard Semantic Treehouse</u> > *Item Relations*.

Product- en artikelrelaties exporteren:

- 1. Ga via het menu naar *Artikelen > assortiment*.
- 2. Selecteer het assortiment waarvoor je relaties wil exporteren en klik op het tabblad Import/export op *Artikel export*.

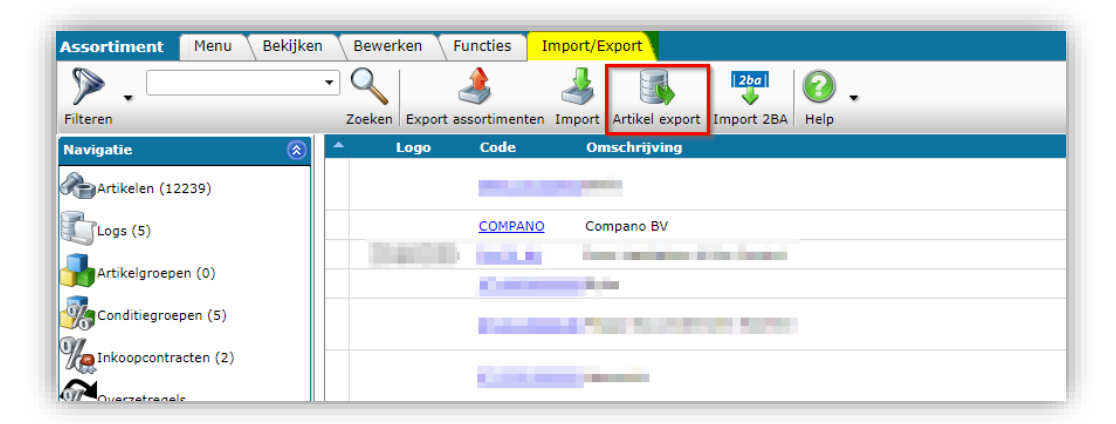

3. In het pop-up venster:

| Artikel export                    |                                                                                                    |          |
|-----------------------------------|----------------------------------------------------------------------------------------------------|----------|
| Artikel export                    |                                                                                                    |          |
| Export sturen naar                | my-email@company.com                                                                                                    |          |
| Softwarepakket                    | Overig                                                                                                    | ~        |
| Vrije tekst export                | 🔿 Ja 💿 Nee                                                                                                    |          |
| Artikelformaat                    | DICO/SALES005                                                                                                    | <b>~</b> |
| Land                              |                                                                                                    | - 🗱      |
| Talen (artikelen)                 | <ul> <li>✓ de Duits</li> <li>✓ en Engels</li> <li>□ en-GB Engels (Verenigd Koninkrijk)</li> <li>□ fr Frans</li> <li>□ nl Nederlands</li> <li>✓ nl-NL Nederlands (Nederland)</li> </ul> |          |
| Prijzen                           | Brutoprijzen                                                                                                    | ~        |
| Toekomstige prijzen               | 🔿 Ja 🖲 Nee                                                                                                    |          |
| Inclusief gearchiveerde artikelen | 🔿 Ja 🖲 Nee                                                                                                    |          |
| Producten (product data + klasse) | <mark>● Ja ○ Nee</mark>                                                                                                    |          |
| Productkenmerken                  | 🔿 Ja 🖲 Nee                                                                                                    |          |
| Classificatie systeem             | ETIM Dynamisch                                                                                                    | ~        |
| Itemrelaties (artikel - artikel)  | ● Ja ○ Nee                                                                                                    |          |
| Itemrelaties (product - product)  | ● Ja ◯ Nee                                                                                                    |          |
| Wijzigingen sinds:                | 1-1-0001                                                                                                    |          |
| Prijspeildatum:                   | 19-8-2024                                                                                                    |          |
|                                   |                                                                                                    |          |
|                                   | Export                                                                                                    | Sluiten  |

- a. Artikelformaat: Stel het artikelformaat in op DICO/SALES005
- b. Producten (product data + klasse): Zet deze optie op Ja als je Product-Productrelaties wilt exporteren.
- c. Itemrelaties (artikel-artikel): Stel deze optie in op **Ja** om artikel-artikelrelaties te exporteren.
- d. Itemrelaties (product product): Stel deze optie in op Ja om productproductrelaties te exporteren.
- 4. Klik op *Exporteren*.

### **11.4 DICO/SALES exportbeperkingen**

De volgende beperkingen zijn van toepassing op de export in DICO/SALES-formaat:

💕 🌮 💭

- Voor elk type artikelrelatie kan de hoeveelheid worden ingesteld op maximaal 9999. Relaties met een hoeveelheid die groter is dan 9999, worden niet geëxporteerd in het exportbestand van DICO/SALES.
- Een relatie van het type *Ingesloten item (ENC)* wordt niet geëxporteerd in het **ItemRelations.xml** bericht, maar deze relatie wordt wel geëxporteerd in het **PriceCatalogue**-bericht.
- Gearchiveerde relaties worden *niet* geëxporteerd.

### **11.5 Vuistregels**

In COS PIM kun je onderdelen en toebehoren toewijzen aan een product of een artikel. Welke optie je kiest, hangt af van de situatie waarvoor je het PIM-systeem gebruikt. Hieronder een paar vuistregels en voorbeelden:

#### 11.5.1 Fabrikant

Fabrikanten koppelen meestal onderdelen of toebehoren aan een hoofdproduct.

#### 11.5.2 Groothandel

Een *groothandel* koppelt meestal toebehoren of onderdelen aan een hoofdartikel. Het koppelen naar een artikel heeft een aantal voordelen voor een groothandel:

- Ook toebehoren van een ander merk kunnen gekoppeld worden, bijvoorbeeld een *Grohe* kraan aan een *Bruynzeel* bad.
- Per assortimenten kunnen *verschillende* toebehoren of onderdelen aan een artikel gekoppeld worden, bijvoorbeeld bij het Nederlandse assortiment een omvormer naar 230 Volt, en bij het Amerikaanse assortiment een omvormer naar 110 Volt.

#### 11.5.3 Erven

Als je een koppeling maakt met een product, heb je de mogelijkheid om de gekoppelde toebehoren of onderdelen te laten overerven naar alle verkoopassortimenten.

#### 11.5.4 Linken op product en artikel

Een combinatie van het koppelen naar zowel een hoofdproduct als een hoofdartikel is ook mogelijk.